Mareli

EcoStar 12/18/24/30/35 kW <u>TRÆPILLEFYR</u> Monterings- og betjeningsvejledning

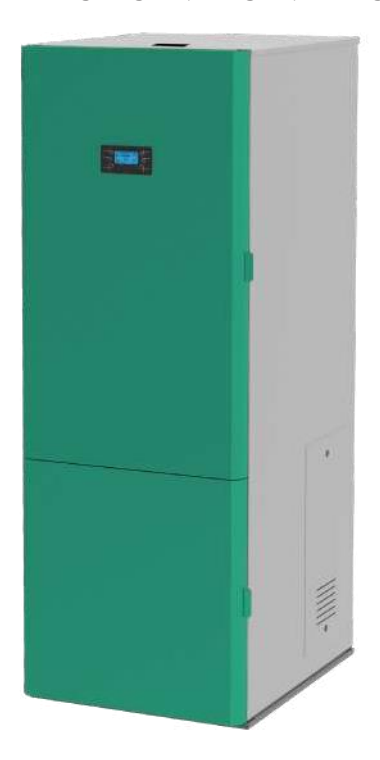

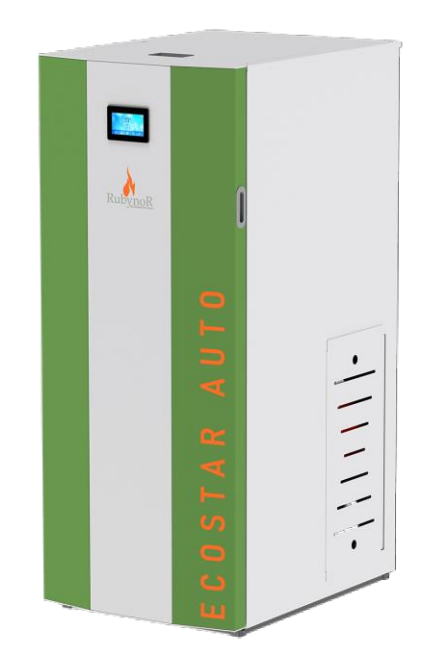

EcoStar Auto 12/18/24/30/35 kW <u>TRÆPILLEFYR</u> Monterings- og betjeningsvejledning Overholdelse af forskrifterne i denne vejledning er til brugerens fordel og er en af garantibetingelserne.

#### SIKKERHEDSINSTRUKTIONER:

• Dette apparat er ikke beregnet til brug af personer (herunder børn) med begrænsede fysiske, sensoriske eller mentale evner eller manglende erfaring og viden. Installationen skal udføres af en kvalificeret fagperson inden for varmeinstallationer. Kedlens tilslutningssted og -måde skal vælges omhyggeligt i overensstemmelse med sikkerhedsinstruktionerne. Installér i forskriftsmæssig afstand fra brændbare genstande!

• Før nogen form for betjening påbegyndes, skal brugeren læse og forstå indholdet af denne instruktionsmanual fuldt ud. Forkert opsætning kan forårsage farlige forhold og/eller forkert funktion af kedlen;

• Rengør ikke kedlen med vand. Vand kan trænge ind i ildstedet og beskadige elektronikken og forårsage elektrisk stød;

• Læg ikke tøj til tørre på kedlen.

• Brugeren er fuldt ansvarlig for korrekt brug af produktet, hvilket fritager virksomheden for ansvar for eventuelle brugerfejl, misbrug eller undladelser;

• Ethvert indgreb eller udskiftning, der foretages af uautoriserede personer eller ved brug af ikke-originale reservedele til produktet, kan være risikabelt for brugeren og fritage virksomheden for alt ansvar;

• De fleste overflader på kedlen er ekstremt varme (dørhåndtag, glas, røgrør osv.). Undgå kontakt med disse dele, før du har sikret dig, at du bruger varmebestandige handsker og egnede varmebestandige instrumenter;

• Ilden må under ingen omstændigheder antændes med åben dør eller defekt glasrude;

• Produktet skal være elektrisk forbundet til et system, der er udstyret med en effektiv jordleder (skal være jordet);

• Sluk for kedlen i tilfælde af fejl eller funktionsfejl;

• Alle uforbrændte træpiller i brænderen skal efter hvert mislykket tændingsforsøg fjernes før en ny tænding;

• Ved installation af produktet skal alle brandsikkerhedskrav overholdes.

Hvis der opstår brand i røgrøret, skal kedlen slukkes, strømkablet skal tages ud, og døren må aldrig åbnes. Tilkald kompetente autoriserede serviceteknikere;

- Tænd ikke kedlen med brændbare materialer, hvis tændingssystemet svigter;
- Kontrollér og rengør jævnligt kedlens røgafgangskanaler (tilslutning til røgrøret);
- Pillefyret er ikke et komfur;
- Hold altid kabinetdøren lukket;

## SIKKERHEDSAFSTANDE:

Ved installation af produktet skal der overholdes en sikkerhedsafstand på mindst 600 mm. Denne afstand gælder for produktet, hvis det er placeret i nærheden af materialer med brændbarhedsniveau B eller C.

## <u>1. FORMÅL</u>

Kedlen er beregnet til rumopvarmning med træpiller som brændsel. Kedlen er udstyret med en stålvandkappe designet til varmesystemer med en vandtemperatur på op til 90° C ved et maksimalt tryk på op til 2,5 bar. Kedlen er testet ved et tryk på 3 bar.

Kedlen er designet og fremstillet til kun at brænde med A-klasse træpiller (DIN plus 51731) med følgende egenskaber:

- Materiale 100% rent nåle- eller løvtræ;
- Diameter Φ6 mm;
- Længde 20-30 mm;
- Brændværdi 5,2 kW/kg;
- Askeindhold < 0,5%;</li>

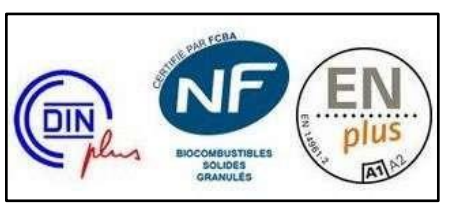

<u>Brug af træpiller med andre egenskaber end de anbefalede kan resultere i nedsat effekt og ustabil drift af kedlen.</u>

## Hvad er træpiller?

Træpiller fremstilles af sammenpresset træaffald, der stammer fra møbelproduktion, fra savværker og andet. Denne type brændsel er miljøvenlig, fordi der ikke tilsættes agglutineringsmidler (lim, harpiks og andet) i produktionsprocessen.

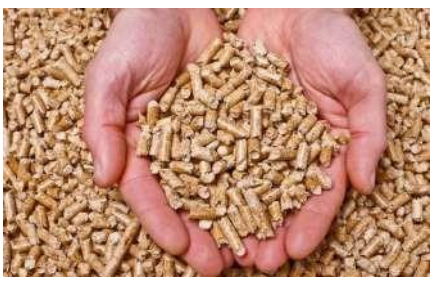

Info: For at sikre, at kedlen fungerer korrekt, skal pillerne opbevares på et tørt sted!

#### 2. TEKNISKE DATA

| Nominel effekt                      | kW             | 12      | 18      | 24      | 30      | 35      |
|-------------------------------------|----------------|---------|---------|---------|---------|---------|
| Opvarmet område                     | m <sup>2</sup> | 250     | 350     | 500     | 600     | 700     |
|                                     |                | 1405    | 1415    | 1415    | 1515    | 1515    |
| нøјае н                             | mm             | 1485    | 1415    | 1415    | 1515    | 1515    |
| Bredde B                            | mm             | 529     | 578     | 578     | 638     | 638     |
| Dybde D                             | mm             | 750     | 765     | 765     | 770     | 770     |
| Volumen af pillebeholder            | kg             | 100     | 100     | 100     | 100     | 100     |
| Friskluftsindtag                    | φ mm           | 48      | 48      | 48      | 60      | 60      |
| Røgafgang                           | φ mm           | 80      | 80      | 80      | 80      | 80      |
| Vægt                                | kg             | 220     | 220     | 220     | 245     | 245     |
| Brændselstype                       | Træpiller      | Ф6      | Ф6      | Ф6      | Ф6      | Ф6      |
| Skorstenstræk, påkrævet             | Ра             | 12      | 12      | 12      | 12      | 12      |
| Effektforbrug, lav-/højlast         | w              | 60/310  | 60/310  | 60/310  | 60/310  | 60/310  |
| Elektrisk forsyning                 | V/Hz           | 230/50  | 230/50  | 230/50  | 230/50  | 230/50  |
| Vandkappe volumen                   | L              | 30      | 48      | 48      | 65      | 65      |
| Driftstryk                          | bar            | 0,5-2,0 | 0,5-2,0 | 0,5-2,0 | 0,5-2,0 | 0,5-2,0 |
| Tilladt                             | °C             | 5-40    | 5-40    | 5-40    | 5-40    | 5-40    |
| omgivelsestemperatur                |                |         |         |         |         |         |
| Luftfugtighed ved 30 <sup>o</sup> C | %              | 85      | 85      | 85      | 85      | 85      |
| omgivelsestemperatur                |                |         |         |         |         |         |
| Virkningsgrad                       | %              | >94     | >95     | >95     | >93     | >93     |
| Co-emissioner                       | mg/m3          | <320    | <300    | <300    | <300    | <300    |
| Røggas temperatur                   | °C             | 110     | 125     | 125     | 147     | 147     |
| Maks. vandtemperatur                | °C             | 90      | 90      | 90      | 90      | 90      |

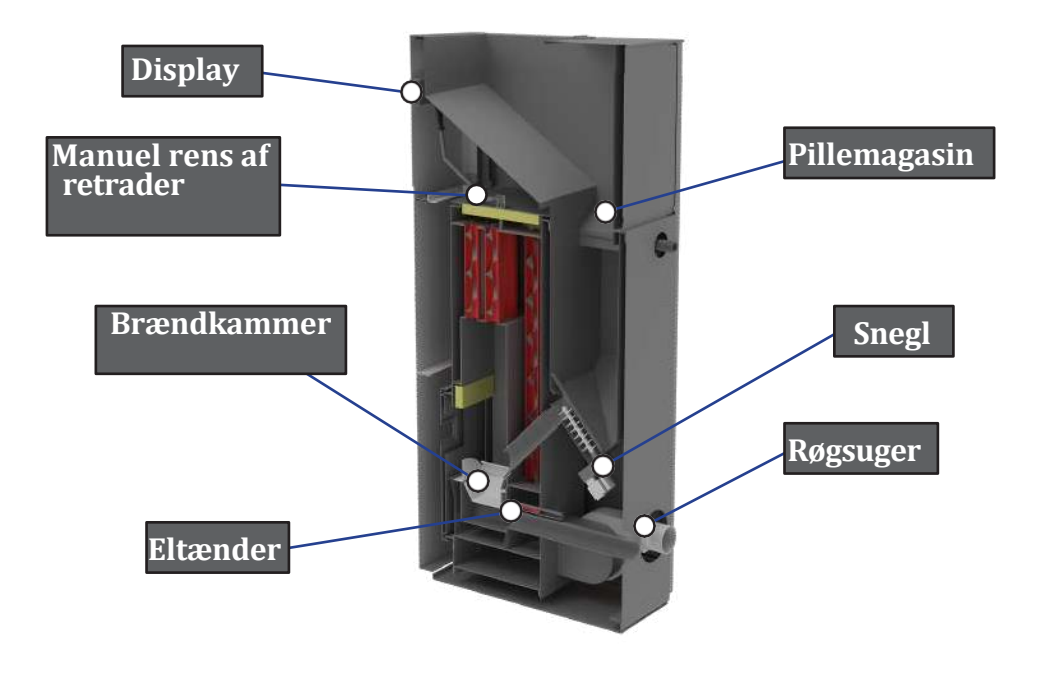

## ECOSTAR AUTO

| Nominel effekt                                  | KW        | 12      | 18      | 24      | 30      | 35      |
|-------------------------------------------------|-----------|---------|---------|---------|---------|---------|
| Opvarmet område                                 | m²        | 250     | 350     | 500     | 600     | 700     |
| Højde H                                         | mm        | 1465    | 1465    | 1565    | 1565    | 1565    |
| Bredde B                                        | mm        | 600     | 600     | 680     | 680     | 680     |
| Dybde D                                         | mm        | 795     | 795     | 795     | 795     | 795     |
| Volumen af pillemagasin                         | kg        | 100     | 100     | 100     | 100     | 100     |
| Røgafgang                                       | φ mm      | 80      | 80      | 80      | 80      | 100     |
| Friskluftsindtag                                | φ mm      | 60      | 60      | 76      | 76      | 76      |
| Vægt                                            | kg        | 320     | 320     | 360     | 360     | 360     |
| Brændselstype                                   | Træpiller | Ф6      | Ф6      | Ф6      | Ф6      | Ф6      |
| Skorstenstræk, påkrævet                         | Ра        | 12      | 12      | 12      | 12      | 12      |
| Effektforbrug, lav-/højlast                     | w         | 60/350  | 60/350  | 60/350  | 60/350  | 60/350  |
| Elektrisk forsyning                             | V/Hz      | 230/50  | 230/50  | 230/50  | 230/50  | 230/50  |
| Vandkappe volumen                               | L         | 38      | 38      | 50      | 50      | 50      |
| Driftstryk                                      | bar       | 0,5-2,0 | 0,5-2,0 | 0,5-2,0 | 0,5-2,0 | 0,5-2,0 |
| Tilladt<br>omgivelsestemperatur                 | °C        | 5-40    | 5-40    | 5-40    | 5-40    | 5-40    |
| Luftfugtighed ved 30° C<br>omgivelsestemperatur | %         | 85      | 85      | 85      | 85      | 85      |
| Virkningsgrad                                   | %         | >95     | >95     | >94     | >94     | >93     |
| Co-emissioner                                   | Mg/m3     | <320    | <300    | <300    | <300    | <300    |
| Røggas temperatur                               | °C        | 94      | 96      | 99      | 91      | 93      |
| Maks. vandtemperatur                            | °C        | 90      | 90      | 90      | 90      | 90      |

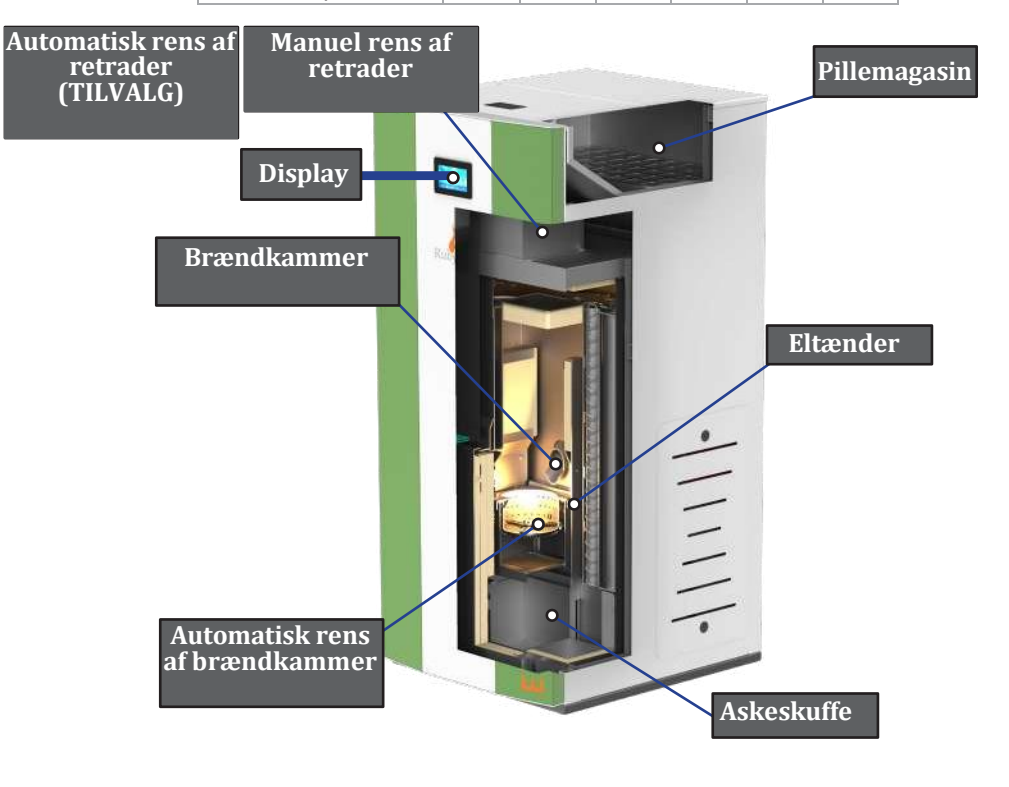

#### 3. MONTERING

#### <u>3.1</u> <u>Generelle betingelser.</u>

Alle nationale, regionale og europæiske krav til sikker drift af fyret skal overholdes under installation og drift.

Før installationen skal man sikre sig, at det sted, hvor kedlen skal bruges, kan bære belastningen. Kedlens vægt er angivet i tabellen med tekniske data. For at sikre korrekt og sikker drift af kedlen skal følgende betingelser være opfyldt:

Installationen af kedlen og dens tilbehør skal udføres af autoriserede fagfolk. Gulvet, hvor kedlen er installeret, skal være plant og vandret, lavet af brandhæmmende materialer mindst 1500 mm foran fyret og ikke mindre end 400 mm på begge sider og bag på væggen.

Minimumsafstanden fra væggen til kedlen er 400 mm. Den minimale plads foran fyret skal være 1500 mm. Kedlens afstand til brændbare materialer bør ikke være mindre end 1500 mm.

Døren til brændkammeret skal være lukket under drift. Det er absolut forbudt at åbne den under kørsel.

Når kedlen første gang idriftssættes, opstår der en lugt som følge af, at malingen bliver opvarmet.

Kedlen er malet med varmebestandig maling, som opnår sin ultimative holdbarhed efter gentagen brug af kedlen.

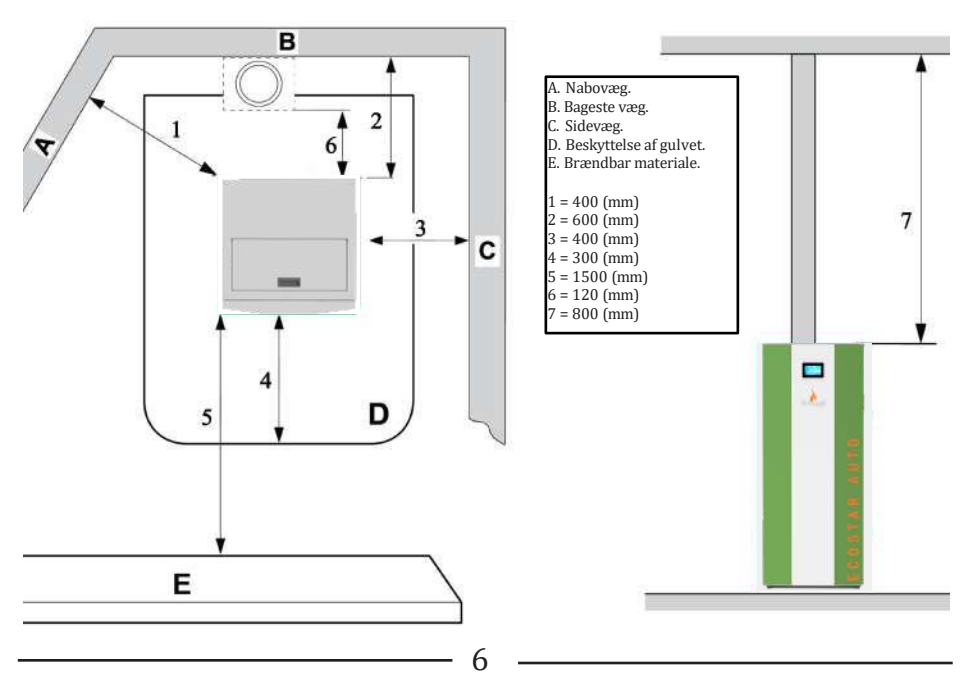

## <u>Minimumsafstande</u>

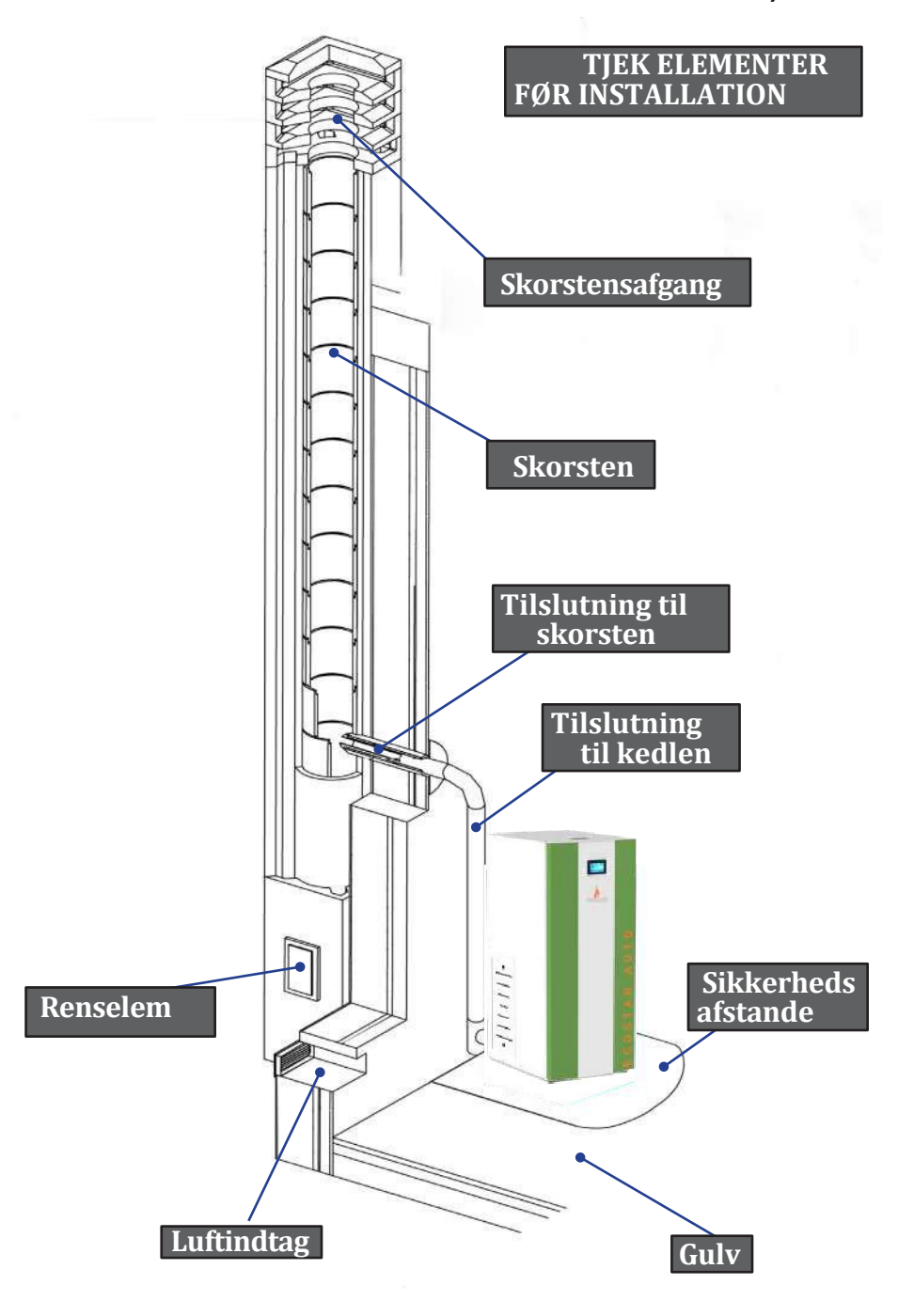

Eksempel på skema til installation af en kedelshunt ventil. Det anbefales, at returløbstemperaturen er mindst 50 °C.

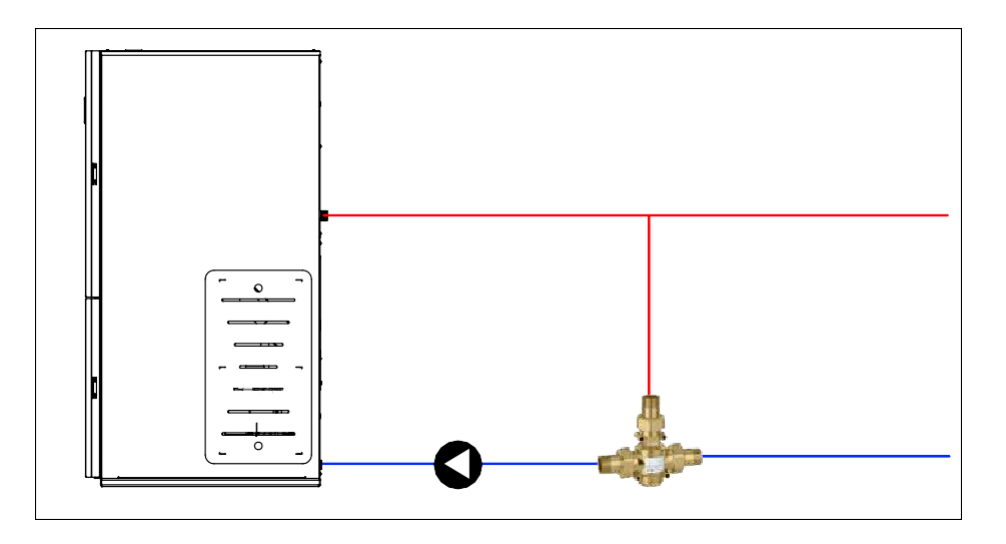

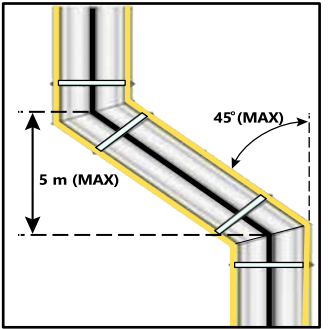

#### <u>Skorsten</u>

Skorstenen og røgrør skal opfylde følgende krav: være lufttæt, vandtæt og godt isoleret, være konstrueret af materialer, der er modstandsdygtige over for normalt mekanisk slid og over for varmen fra forbrændingen og kondens.

Skal holdes i afstand fra brændbare materialer.

Det anbefalede skorstenstræk i drift - fra 12-20 Pa.

#### 3.2 Luftindtag

Indsugningsrøret eller luftindtaget er placeret bagpå og har en cirkulær sektion med en diameter på 48 mm. Rummet hvor kedlen står skal være forsynet med et friskluftsindtag med en størrelse på min. 100 cm<sup>2</sup>.

#### 4. Rengøring

Rengøring af kedlen bør kun ske, når den er kold. Rengøring af forbrændingskammeret skal udføres ugentligt eller efter behov, som afhænger meget af træpillernes kvalitet.

Til dette formål skal du sørge for, at kedlen er slukket og helt kold. Træk brænderskålen op og tag den ud af kedlen, og rens den derefter for sod og slagger.

Når brænderskålen fjernes, åbnes der et hul i bunden af brændkammeret, som er beregnet til den ophobede aske. Saml asken i askebeholderen, sæt brænderskålen på plads igen, og luk derefter døren. Kedlen er klar til brug.

Rengøring af røgrør og skorstene udføres én gang for hver 1,5 ton træpiller, der bruges.

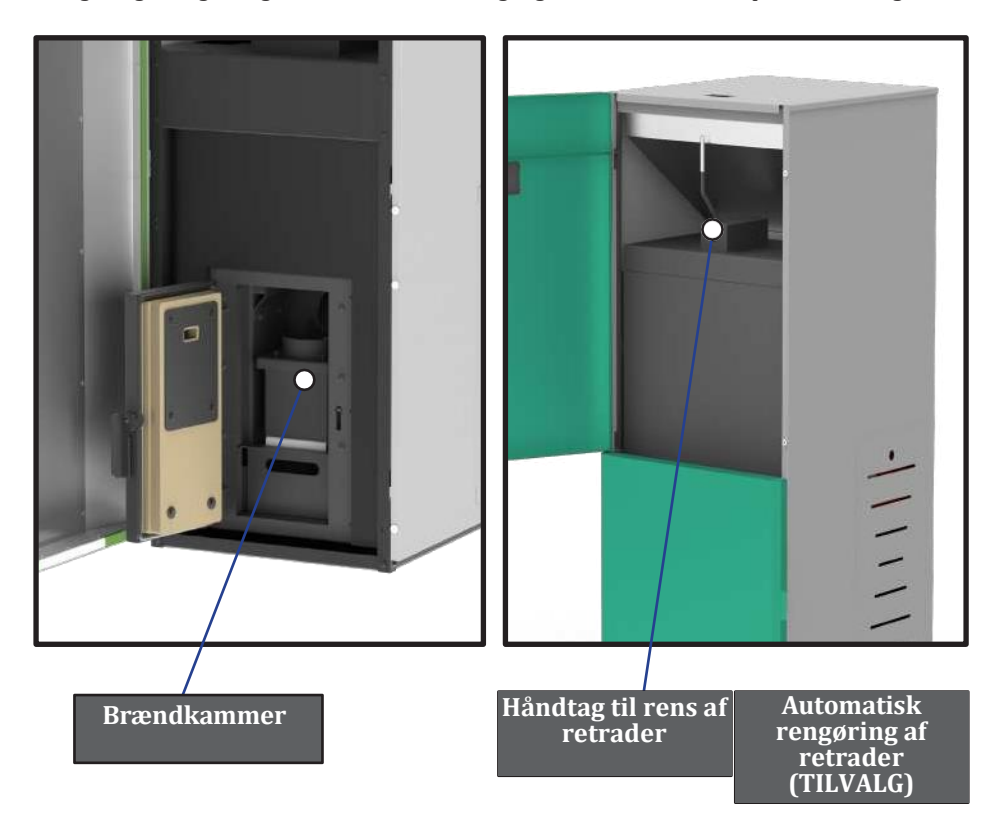

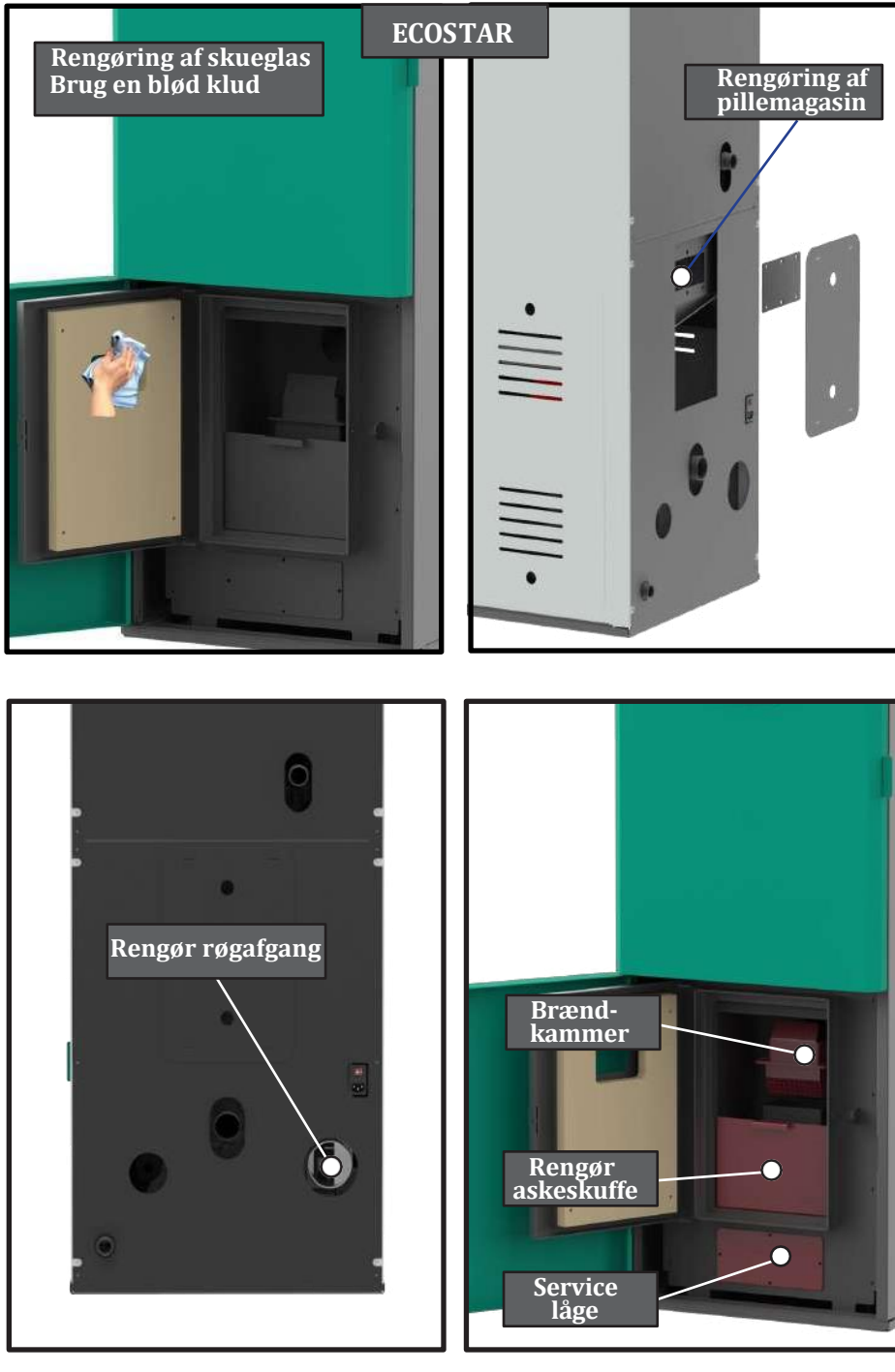

10

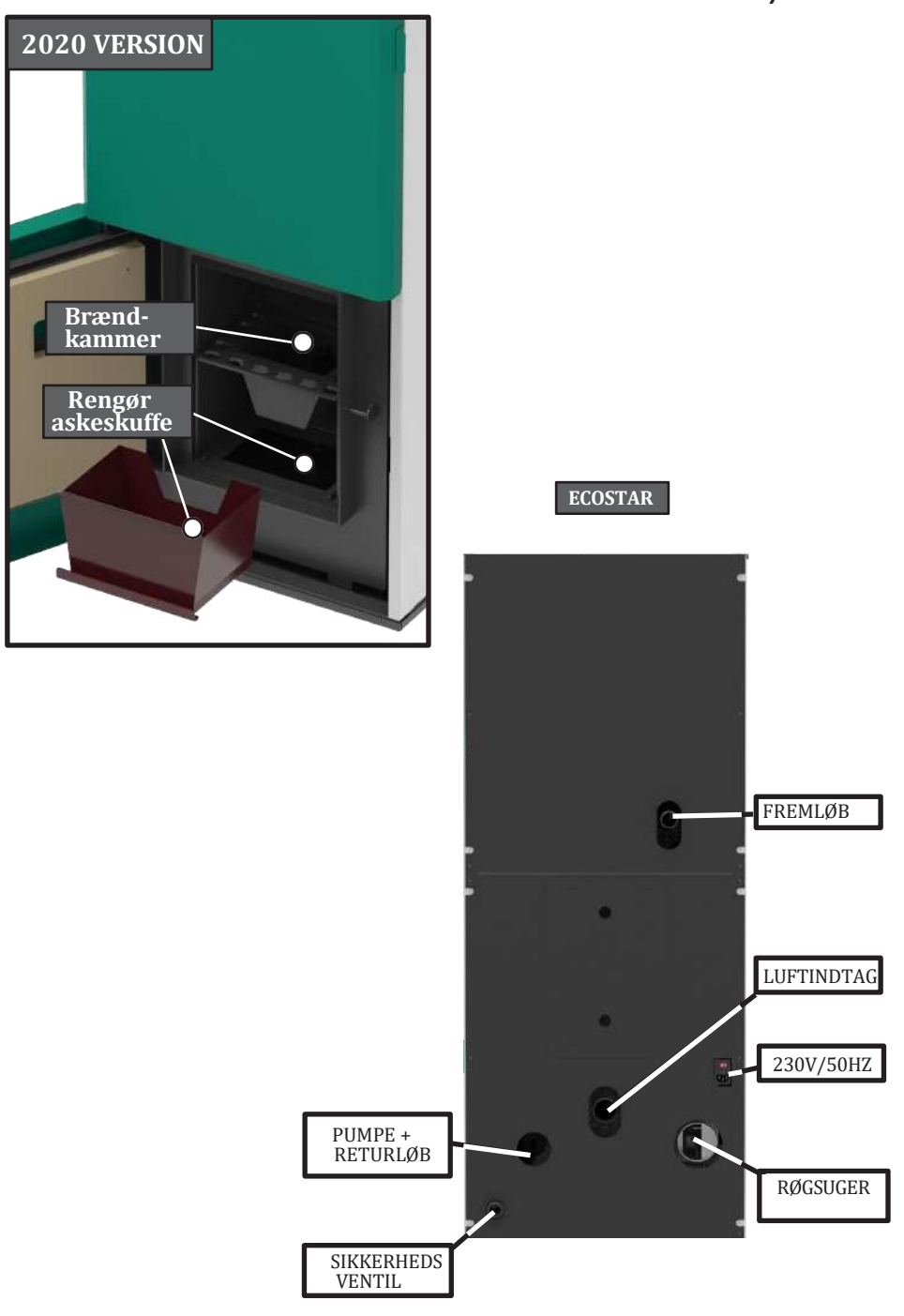

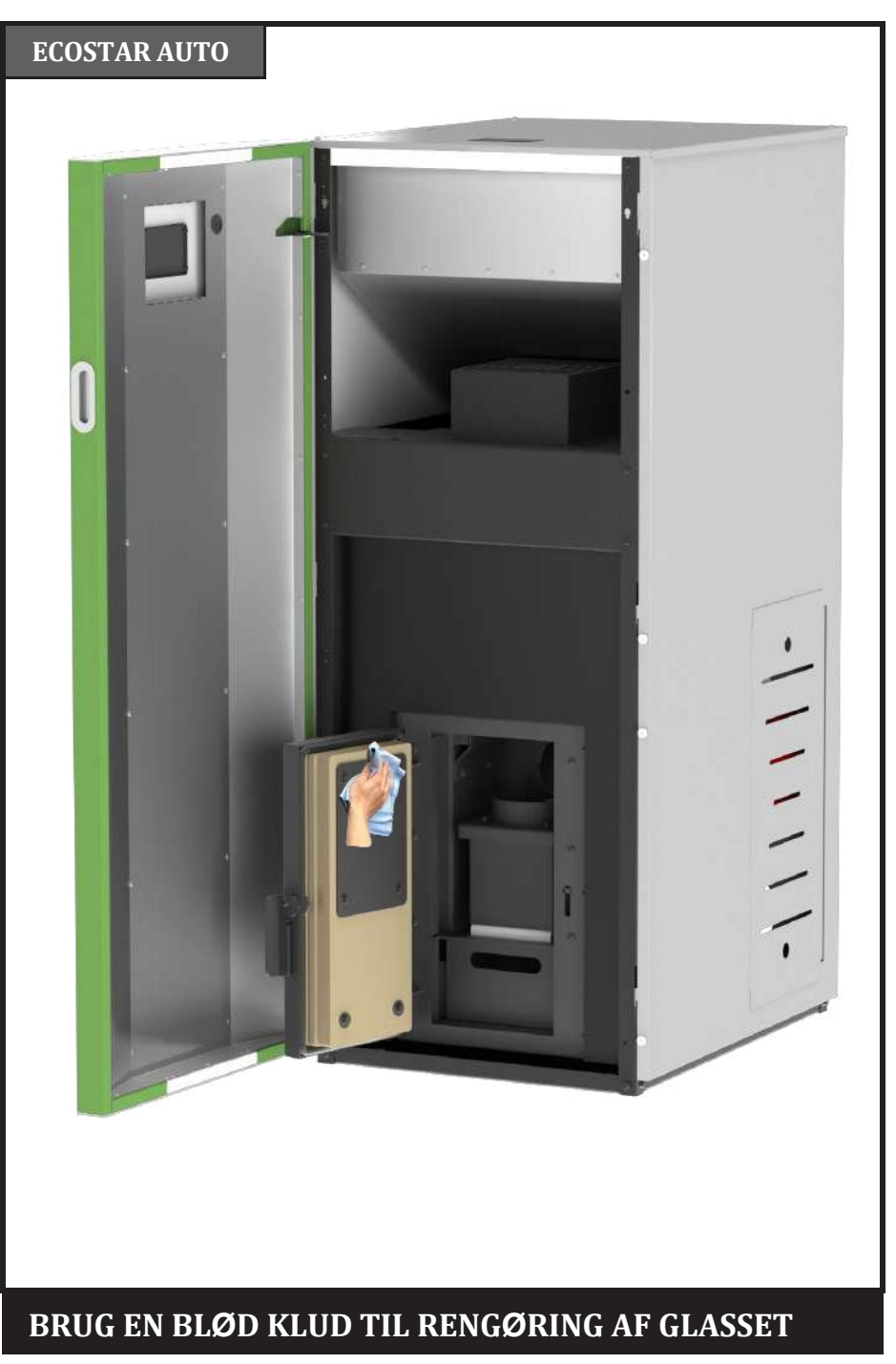

# ECOSTAR AUTO

# RENGØRING AF PILLEMAGASINET

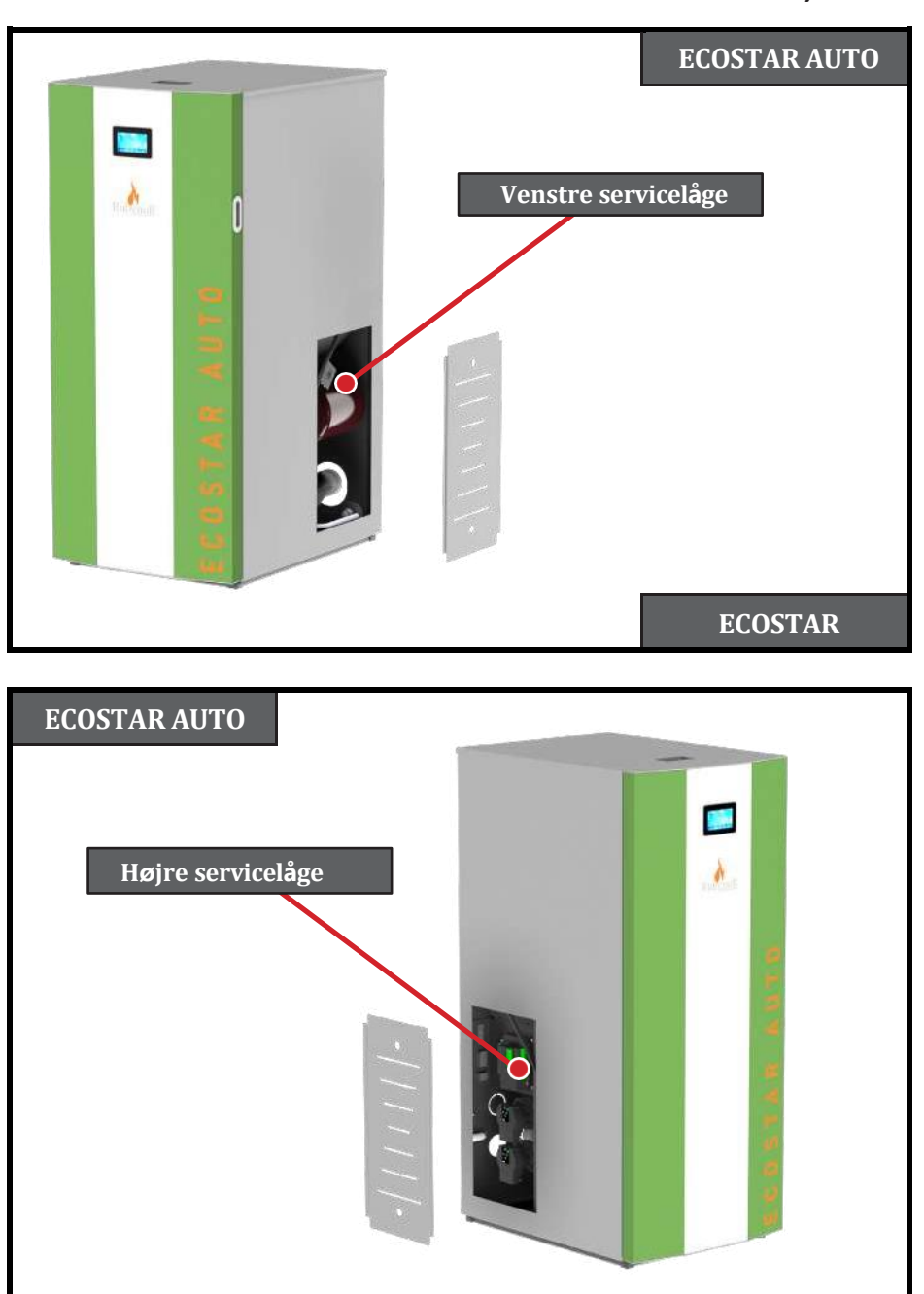

ECOSTAR

ECOSTAR AUTO

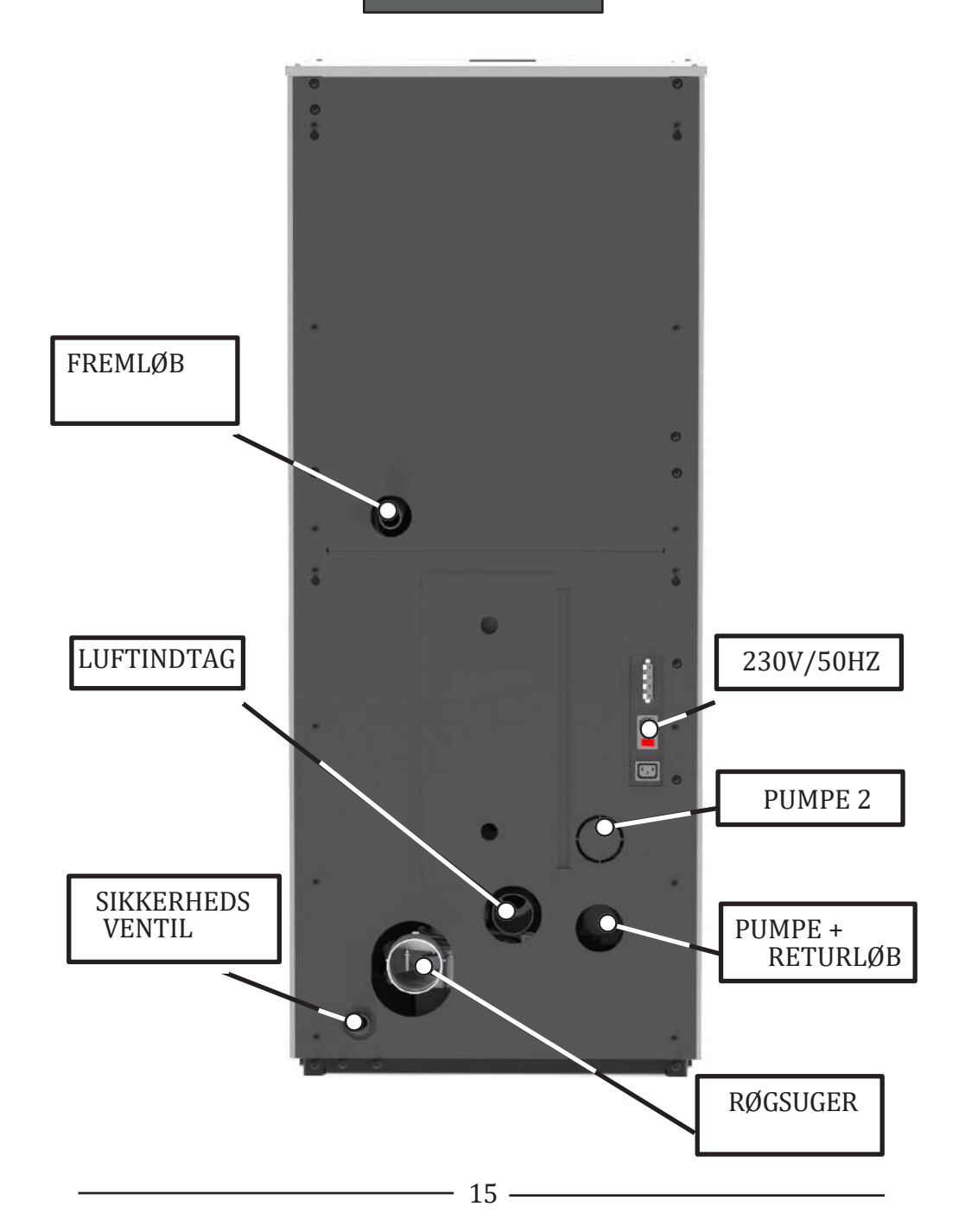

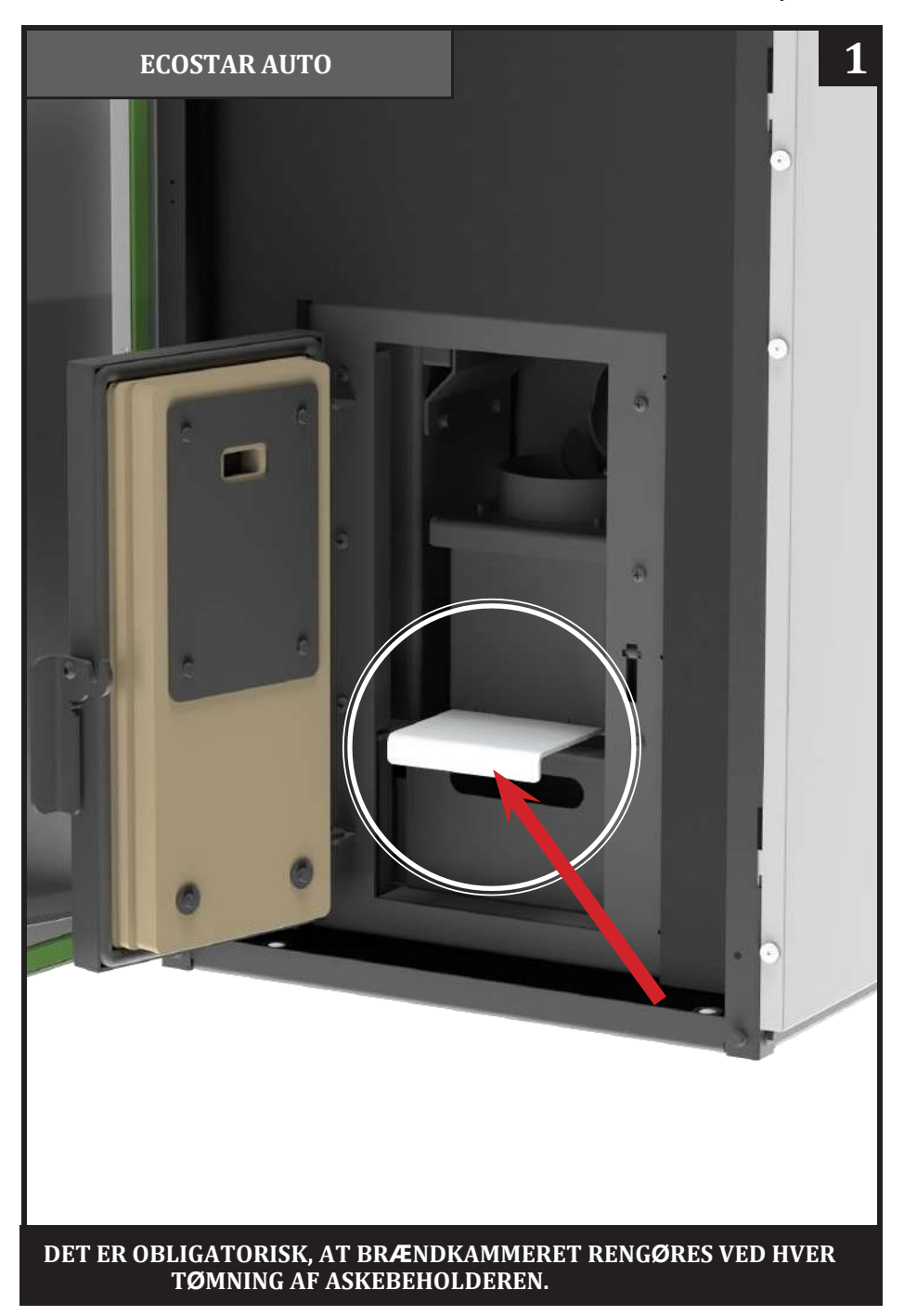

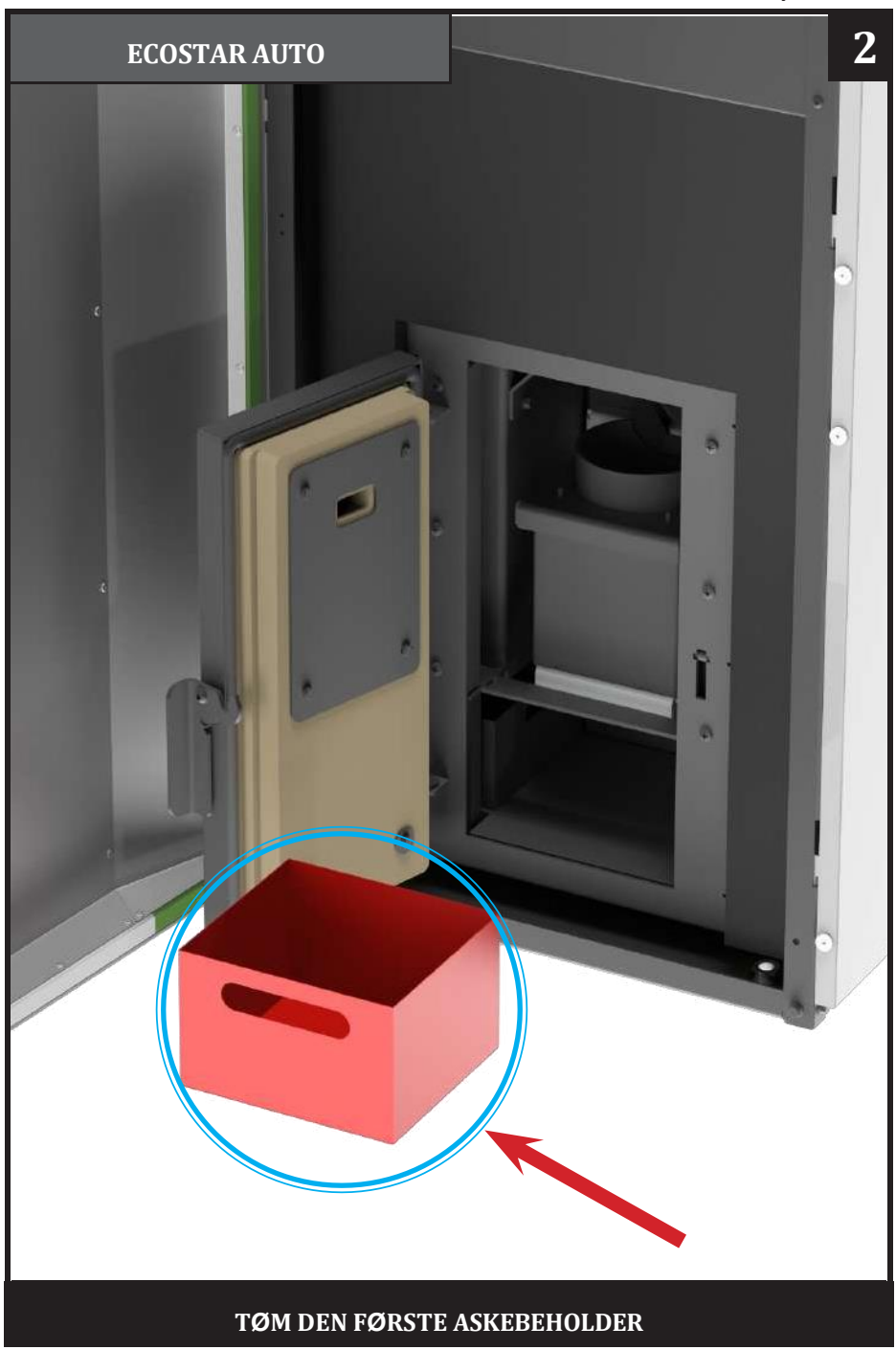

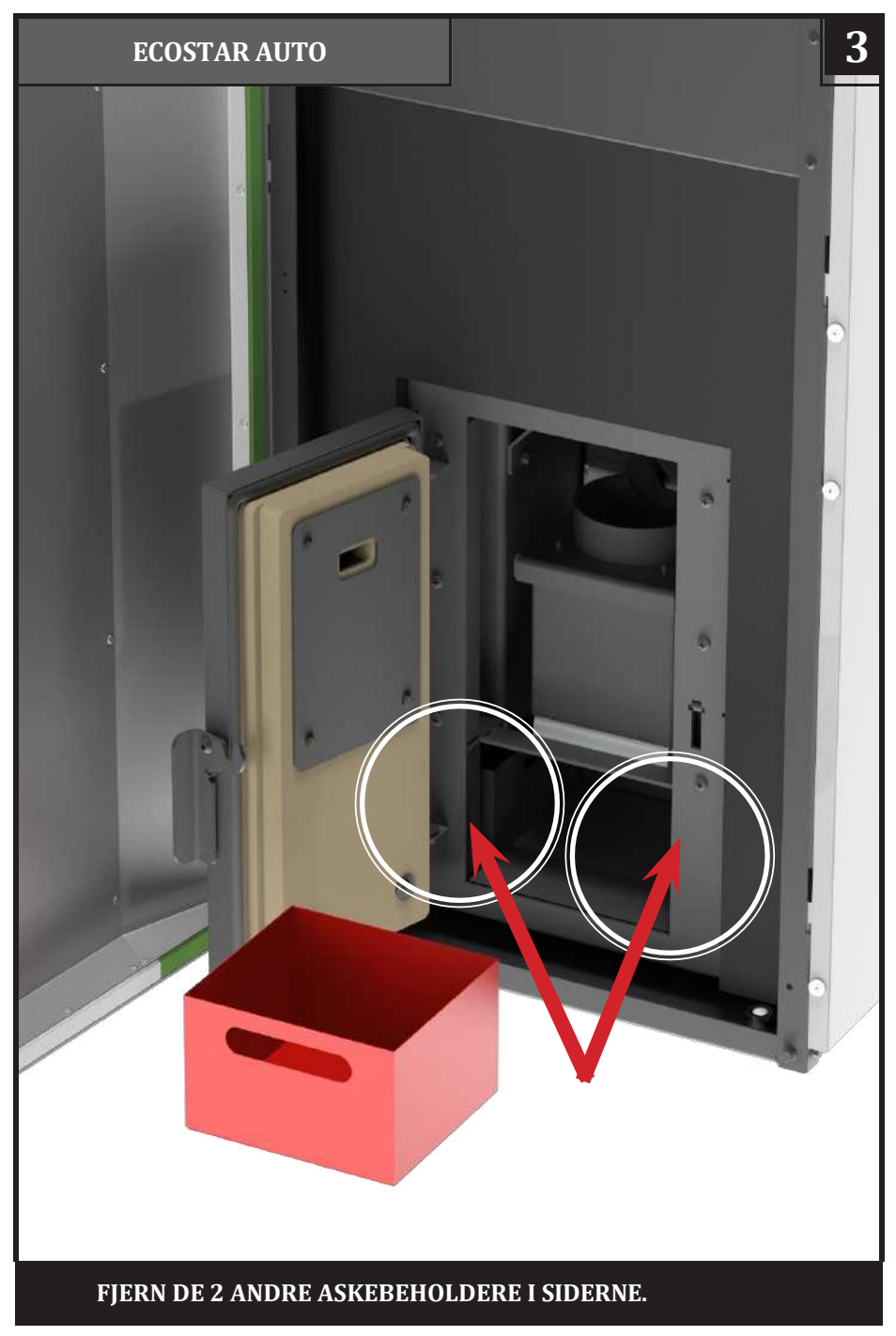

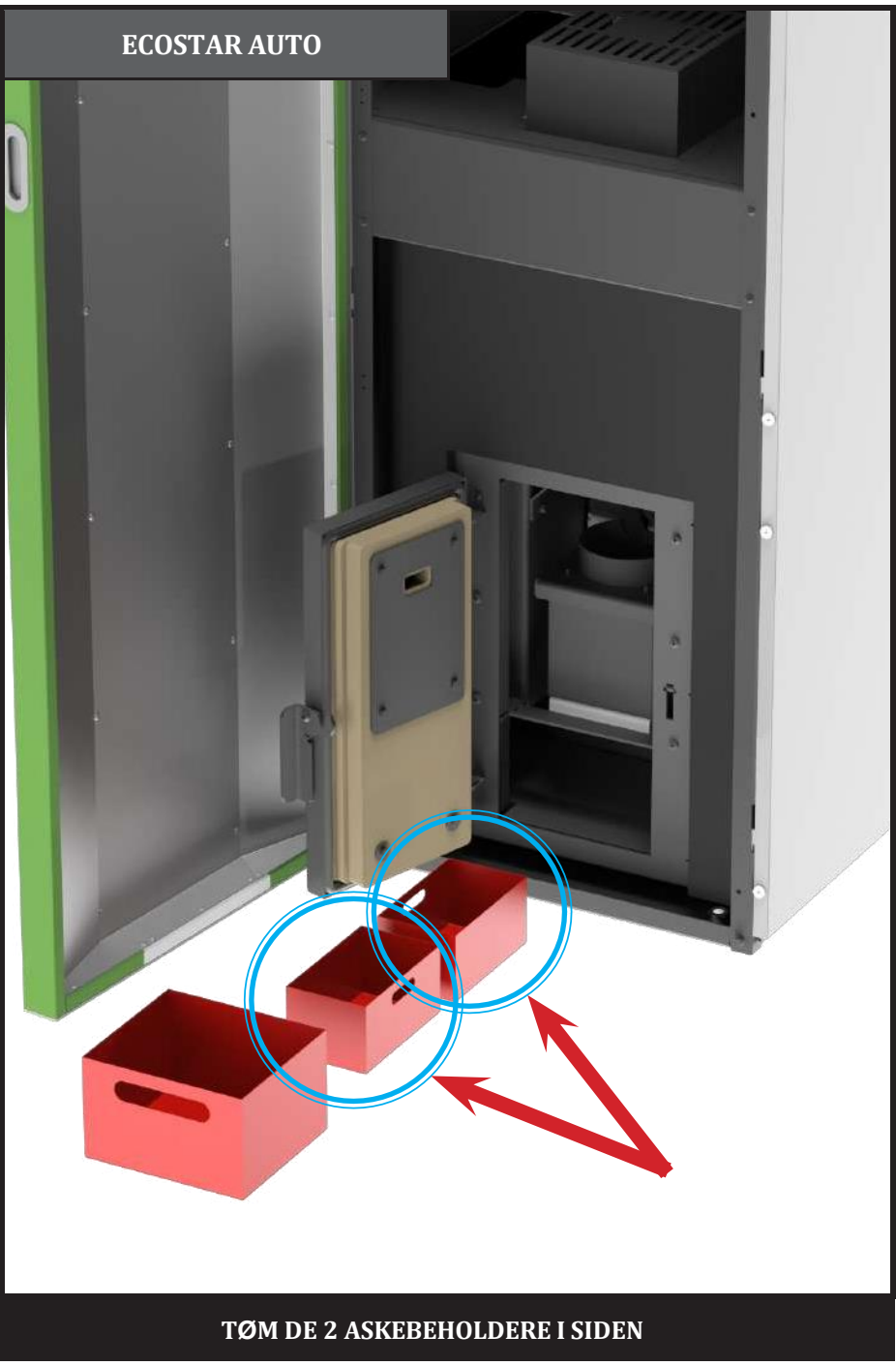

|                     | Ugentlig | To<br>gange pr.<br>sæson | Årligt |
|---------------------|----------|--------------------------|--------|
| Brændkammer         |          |                          |        |
| Rengør askebeholder | V        |                          |        |
| Glas                | V        |                          |        |
| Dør                 | V        |                          |        |
| Rengør røgrør       |          | V                        | V      |
| Dørforseglinger     |          |                          | V      |
| Skorsten            |          | V                        | V      |

5 Sikkerhed og uventede risici

#### Farevilkår kan opstå i følgende tilfælde:

- Automatiseret pillefyr bruges forkert;
- Fyret er installeret af ukvalificeret personale;
- De sikkerhedsinstruktioner, der er beskrevet i denne vejledning, er ikke overholdt;

#### <u>Uforudsete risici:</u>

Pillefyr "Mareli" er designet og fremstillet i overensstemmelse med sikkerhedskravene på nationalt, regionalt og europæisk niveau. Selvom der er taget højde for mulige risici som følge af forkert brug, kan du opleve følgende risici:

- Risiko for spredning af forbrændingsmateriale uden for kedlen hvis døren til brændkammeret åbnes, kan der falde gløder og varm aske ud, hvilket kan føre til brand i rummet. Det er derfor nødvendigt, at fyret altid kører med en tæt lukket dør. Den kan først åbnes, når kedlen er kølet helt ned;
- Risiko for forbrændinger forårsaget af høje temperaturer som følge af forbrændingsprocessen i brændkammeret og/eller adgang til brændkammeret, når kedlen ikke er helt afkølet;

I tilfælde af brandfare skal fyret stoppes på styringen og strømforsyningen afbrydes, indtil årsagen til problemet er fundet.

## KONTROLPANEL: BRUG OG FUNKTIONER

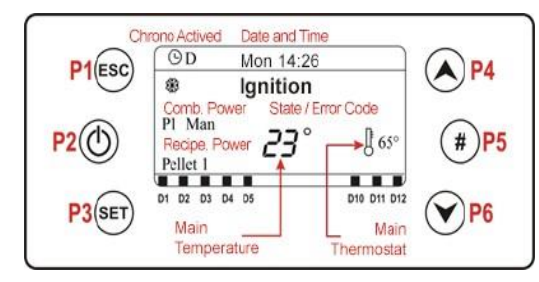

#### Hovedbilledet viser:

tid og dato, tidsstyring aktiv, forbrændingseffekt og effekttrin, tilstand/fejlkode, kedeltemperatur, kedel setpunkt, sommer-/vinterdrift.

| Funktion                                                                                                   |
|----------------------------------------------------------------------------------------------------|
| Afslut menu/undermenu;                                                                                     |
| Tænd og sluk (tryk i 3 sek.), nulstilling af fejl (tryk i 3 sek.), aktivering/deaktivering af tidsstyring; |
| Gå ind i Brugermenu 1/undermenu, Gå ind i Brugermenu 2 (tryk i 3 sekunder), Gem data;                      |
| Gå ind i visualiseringsmenuen, forøg                                                                       |
| Aktivering af periode for tidsstyring                                                                      |
| Gå ind i visualiseringsmenuen, reducer                                                                     |
| Funktion                                                                                                   |
|                                                                                                    |

| Led | Funktion        |     |                           |
|-----|-----------------|-----|---------------------------|
| D1  | Eltænder TIL    | D9  | Ekstern Chrono nået       |
| D2  | Snegl TIL       | D10 | Mangel på piller          |
| D3  | Pumpe 1 TIL     | D11 | Ønsket rumtemperatur nået |
| D4  | V2: Pumpe 2 TIL | D12 | Vandmangel                |

#### ALARMER

| <b>Fr01</b> – Overkogssikring udløst. Den kan også opstå, når fyret er slukket;                                 |
|----------------------------------------------------------------------------------------------------|
| Er02 – Overkogssikring udløst. Den kan kun opstå, hvis røgsugeren er aktiv;                                     |
| Er03 - Slukning ved for lav røggastemperatur;                                                                   |
| Er04 - Slukning ved for høj kedeltemperatur;                                                                    |
| Er05 - Slukning på grund af høj røggastemperatur;                                                               |
| Er06 – Overhedningssikring aktiveret (sneglvagt - ilden vil brænde tilbage);                                    |
| Er07 - Enkoder-fejl. Fejlen kan opstå på grund af manglende signal fra enkoderen;                               |
| Er08 - Enkoder-fejl. Fejlen kan opstå på grund af problemer med justering af antallet af omdrejninger;          |
| Er09 - Vandtrykket er lavt;                                                                                     |
| Er10 - Vandtrykket er højt;                                                                                     |
| Er11 - Tidsfejl. Fejlen opstår på grund af problemer med det interne ur;                                        |
| Er12 - Slukning ved optændingsfejl;                                                                             |
| Er15 - Slukning på grund af strømsvigt i mere end 50 minutter;                                                  |
| Er16 - RS485-kommunikationsfejl (display);                                                                      |
| Er17 - Justering af luftstrømmen mislykkedes;                                                                   |
| Er18 - Ikke flere piller i magasinet;                                                                           |
| Er23 - Kedelsensor eller retursensor eller AKK sensor afbrudt;                                                  |
| Er25 – Motor for rens af brænder defekt;                                                                        |
| Er26 – Retraderens defekt;                                                                                      |
| Er27 - Retraderens 2 defekt;                                                                                    |
| Er39 - Flowsensor defekt:                                                                                       |
| Er41 - Minimum luftstrøm under Check Up er ikke nået:                                                           |
| Er42 - Maksimal luftstrøm overskredet;                                                                          |
| Er44 - Fejl ved åben dør;                                                                                       |
| Er47 - Fejl Enkoder snegl: manglende signal encoder;                                                            |
| Er48 - Fejl Enkoder snegl: sneglens reguleringshastighed er ikke opnået;                                        |
| Er52 - Fejl i I/O modul I2C;                                                                                    |
| Er57 - Test 'krævet træk' under Check Up mislykkedes;                                                           |
| Service - Servicefejl. Det meddeles, at den planlagte driftstid er nået. Det er nødvendigt at tilkalde service. |
|                                                                                                    |

#### BESKEDER

| Beskrivelse                                                                                                    | Kode             |
|----------------------------------------------------------------------------------------------------|------------------|
| Problem ved kontrol af følere i Check Up-fasen.                                                                                                    | PRob             |
| Rumtemperatur højere end 99 °C.                                                                                                    | Høj              |
| Denne meddelelse giver besked om, at de planlagte driftstimer (parameter T67) er nået.                                                                         | Rens             |
| Døren er åben.                                                                                                    | Åben             |
| Meddelelsen vises, hvis fyret slukkes under optænding (efter påfyldning af opstartsportion), ikke manuelt: Systemet stopper først, når det går i kørselsdrift. | Tændings<br>blok |
| Periodisk rengøring i gang.                                                                                                    | Rengøring til    |
| Ingen kommunikation mellem bundkort og display                                                                                                    | Komm. fejl       |

#### VISUALISERINGER

Røggas T. [°C] - Røggastemperatur; Rum T. [°C] - Rumtemperatur; vises kun, hvis en indgang er indstillet som en rumføler; Kedel T. [°C] - Kedeltemperatur; Buffer T. [°C] - Buffertemperatur, den er kun synlig, hvis P26 er indstillet til 2,3,4; Tryk [mbar] - Vandtryk; Luftstrøm - Luftstrøm; den er kun synlig, hvis A24 er forskellig fra 5; Røgsuger hast. [rpm] - Røgsugerens hastighed; den er kun synlig, hvis P25 er forskellig fra 0; Snegl [s] - Sneglens kørselstid; den er kun synlig, hvis P81 er lig med 0; Program [nr] - Indstillet program; den er kun synlig, hvis P04 er større end 1; Produktkode: 510 - Produktkode;

#### BRUGERMENU 1

#### Styring af forbrændingen

Effekttrin - I denne menu er det muligt at ændre fyrets forbrændingseffekt. Den kan indstilles automatisk eller manuelt. I det første tilfælde vælger systemet forbrændingseffekten. I det andet tilfælde vælger brugeren den ønskede effekt. På venstre side af displayet vises enten A=automatisk forbrænding eller M=manuel forbrænding og systemets driftseffekt.

**Program** - Menu til valg af driftsprogram. Den maksimale værdi er antallet af programmer, der er synlige for brugeren.

#### Styring af opvarmning

Kedeltermostat - Menu til ændring af værdien for kedeltermostaten .

**Buffertermostat** - Menu til ændring af buffertermostatens værdi; den er kun synlig, hvis der er valgt en VVSinstallation med en buffer.

Rumtermostat - Denne menu gør det muligt at ændre en rumtermostats værdi. Den er kun synlig, hvis der er defineret en rumtermostat.

Sommer-vinter - Menu, der gør det muligt at vælge Sommer-vinter drift.

#### Manuel påfyldning

Proceduren aktiverer den manuelle påfyldning af piller med aktivering af sneglemotoren. Påfyldningen stoppes automatisk efter 600 sekunder. Fyret skal være slukket, før funktionen kan aktiveres.

#### Nulstilling af service

Menu for at nulstille funktionen 'System Vedligeholdelse 2'.

#### Tidsstyring

Denne funktion gør det muligt at vælge tidsintervaller for tænding/slukning.

| Interval - Gør det muligt at vælge det ønskede interval eller deaktivere alle<br>indstillede programmer.<br>1. Gå ind i ændringstilstand med tast <b>P3.</b><br>2. Vælg det valgte interval (daglig, ugentlig eller weekend).<br>3. Aktiver/deaktiver interval med tast <b>P2.</b><br>4. Gem indstillingerne med tast <b>P3</b> .                                                                                                    | Deaktiver<br>daglig<br>ugentlig<br>weekend                                     |
|----------------------------------------------------------------------------------------------------|--------------------------------------------------------------------------------|
| Tidsstyring   Systemet indeholder tre typer programmering: Daglig, ugentlig, weekend. Når du har valgt den ønskede type programmering:   1. Vælg programmeringstid med taster P4/P6.   2. Indtast justeringsintervallet (den valgte tid blinker) med tast P3.   3. Skift klokkeslæt med taster P4/P6.   4. Gem programmet med tast P3.   5. Aktivér (et "V" vises) eller deaktivér tidsintervallet (et "V" vises ikke") ved at trykke på tast P5. | Mandag     TÆNDT   FRA     09:30   11:15 V     00:00   00:00     00:00   00:00 |
| Daglig   Vælg den ugedag, der skal programmeres, og indstil tændings- og slukningstidspunkterne.   Programmer omkring midnat   Indstil uret On for den foregående dag på det ønskede tidspunkt: Eks. 20.30   I n d s t i l u r e t t i l OFF for den foregående dag kl. 23:59   Indstil uret til ON den følgende dag på det ønskede tidspunkt: F.eks. 6:30   Systemet tændes kl. 20.30 om tirsdagen og slukkes kl. 6.30 om onsdagen.              | Mandag<br>Tirsdag<br>Onsdag<br>Tordag<br>Fredag                                |
| <b>Ugentlig</b><br>Programmerne er de samme for alle ugens dage.<br><u>Weekend</u><br>Vælg mellem "mandag-fredag" og "lørdag-søndag", og indstil derefter tænd- og<br>sluk tidspunkterne.                                                                                                    | Man-fre<br>lør-søn                                                             |

#### **BRUGERMENU 2**

Menuen åbnes ved at trykke på P3-tasten i 3 sekunder.

#### Indstillinger

Tid og dato - Bruges til at indstille dag, måned, år og aktuel tid.

Language - Menu til ændring af sproget på LCD-kortet.

Snegl kalibrering - Gør det muligt at ændre den værdi, der er indstillet for sneglens hastighed eller

kørselstider. Værdierne ligger i intervallet - 7 ÷ 7. Default værdi er 0. **Røgsuger kalibrering - Gør** det muligt at ændre den værdi, der er indstillet for røgsugerens hastighed. Værdierne ligger inden for området

- 7 ÷ 7. Default værdi er 0.

Sommer-vinter - Denne menu giver dig mulighed for at ændre det hydrauliske anlægs funktion afhængigt af årstiden.

#### Vis menu

Kontrast - Menu, der bruges til at regulere skærmens kontrast.

Lysstyrke - Her kan du justere skærmens lysstyrke.

**Minimum lysstyrke** - Menu, der bruges til at regulere displayets belysning, når kommandoen ikke bruges. **Display addresse** - Denne menu er beskyttet af et kodeord (kodeordet er 1810), som giver dig mulighed for at indstille RS485-nodeadressen. Med bus 485 er det ikke muligt at have flere noder med samme adresse.

Lyd - Det giver dig mulighed for at aktivere eller deaktivere lyd fra kontrolpanelet.

**Node liste** - Denne menu viser: kortets kommunikationsadresse, kortets typologi, f i r m w a r e k o d e og firmwareversion. Dataene kan ikke ændres. De typologier af kort, der kan vises, er:

MSTR - Master INP - Input KEYB - Keyboard OUT- Output

CMPS – Composite SENS - Sensor COM - Communication

Akustisk alarm - Gør det muligt at aktivere eller deaktivere den akustiske alarm på displayet.

#### **KONTROLPANEL K500**

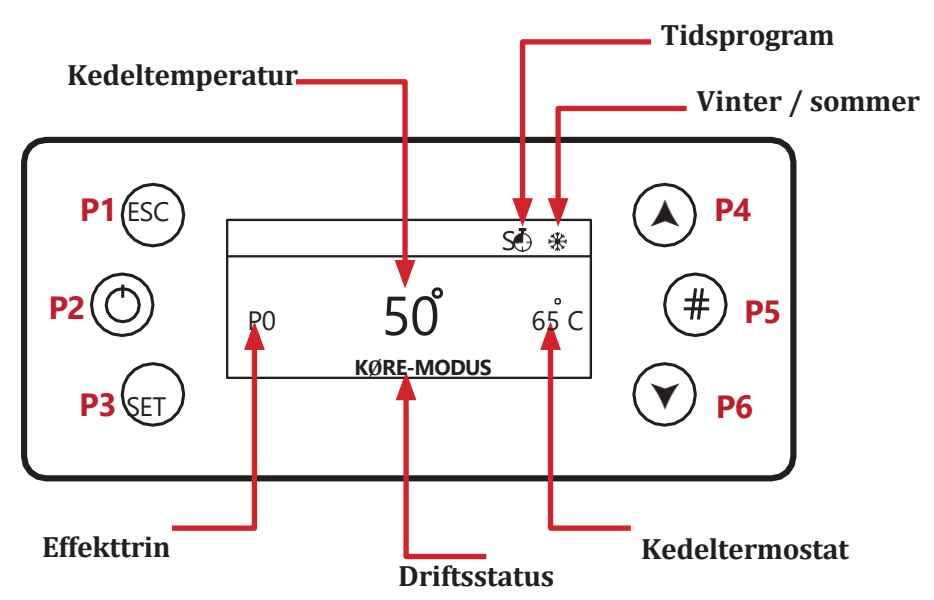

**P1** - Gå ud af menu/undermenu "Refresh" funktion (tryk i 3 sekunder)

P2 - Tænding, slukning og nulstilling af fejl (tryk i 3 sekunder) Aktivér/de-aktivér tidsprogram

P3 - Adgang til brugermenu 1/undermenu / Adgang til bruger 2-menu (tryk i 3 sekunder) / Gem data

P4 - Adgang til forbrændingseffekt / Menu parameter forøgelse

P5 - Aktivér tidsstyring - tidsperioder / Adgang til info menu P6 - Adgang til rumtermostat / kedeltermostat / Menu parameter formindskning

**P3 + P5** - Direkte adgang til Sekundær informationsmenu i servicemenuen. (tryk i 3 sekunder)

**G** - Daglig tid Til / **S** – Ugentlig tid Til / **FS** - Weekend tid Til

Varmtvandsbehov eller buffertanktermostat ikke nået

Mål for lokal rumopvarmning nået

## <u>BRUGERMENU 1</u>

**Effekttrin** - Pellet Menu til ændring af systemets forbrændingseffekt. Det er muligt at indstille det i automatisk eller manuel tilstand: I det første tilfælde vælger systemet forbrændingseffekten, mens brugeren i det andet tilfælde vælger effekten. Til venstre på displayet vises forbrændingstilstanden (A= automatisk forbrænding, M=manuel forbrænding) og fyrets arbejdseffekt.

#### <u>Termostater</u>

٩

Kedel - Menu til ændring af kedlens termostatværdi. Du kan programmere minimums- og maksimumsværdien ved at indstille termostaterne Th26 og Th27. Når klimafunktionen er tændt, kan termostatværdien ikke ændres, da den beregnes automatisk af fyret.

<u>Buffertank</u> - Menu, der gør det muligt at ændre buffertankens termostatværdi; den vises, hvis der er valgt et hydraulisk anlæg, der kræver det.

<u>VVB</u> - Menu til redigering af VVB-termostatværdien.

## **Tidsstyring**

Denne manual gør det muligt at vælge programmeringsintervaller og tidsperioder for tænding/slukning.

| Interval Gør det muligt at vælge det ønskede interval eller deaktivere alle<br>indstillede programmer.<br>5. Gå ind i ændringstilstand med tast <b>P3</b> .<br>6. Vælg det valgte interval (daglig, ugentlig eller weekend).<br>7. Aktiver/deaktiver intervallet med tast <b>P2</b> .<br>1. Gem indstillingerne med tast <b>P3</b> .                                                                                                    | Deaktiver<br>daglig<br>ugentlig<br>weekend                                     |
|----------------------------------------------------------------------------------------------------|--------------------------------------------------------------------------------|
| TidsstyringSystemet indeholder tre typer programmering: Daglig, ugentlig,<br>weekend. Når du har valgt den ønskede type programmering:<br>6. Vælg programmeringstid med taster P4/P6.7. Indtast justeringsintervallet (den valgte tid blinker) med tast P3.<br>8. Skift klokkeslæt med taster P4/P6.9. Gem programmet med tast P3.<br>1. Aktivér (et "V" vises) eller deaktivér tidsintervallet (et "V" vises ikke")<br>ved at trykke på tast P5.                                        | Mandag     TÆNDT   FRA     09:30   11:15 V     00:00   00:00     00:00   00:00 |
| Dagligt   Vælg den ugedag, der skal programmeres, og indstil tændings- og slukningstidspunkterne.   Programmer omkring midnat   Indstil uret On for den foregående dag på det ønskede tidspunkt: Eks. 20.30   I n d s t i I u r e t t i I OFF for den foregående dag kl. 23:59   Indstil uret til ON den følgende dag kl. 00:00.   Indstil uret til OFF den følgende dag på det ønskede tidspunkt: F.eks. 6:30   Systemet tændes kl. 20.30 om tirsdagen og slukkes kl. 6.30 om onsdagen. | Mandag<br>Tirsdag<br>Onsdag<br>Tordag<br>Fredag                                |
| Ugentlig<br>Programmerne er de samme for alle ugens dage.<br><u>Weekend</u><br>Vælg mellem "mandag-fredag" og "lørdag-søndag", og indstil derefter tænd- og<br>sluk tidspunkterne.                                                                                                    | Man-fre<br>lør-søn                                                             |

## **BRUGERMENU 2**

#### <u>Indstill</u>inger

<u>Tid og dato -</u> Bruges for at indstille dag, måned, år og aktuel tid. <u>Sprog - G</u>iver dig mulighed for at ændre displayets sprog. <u>Effekt</u>trin - Menu til valg af forbrændingseffekten. <u>Sommer/vinter</u> - Menu til redigering af hydrauliksystemets funktion i forhold til årstiden.

#### Service

<u>Tællere</u> - **tændinger** (antal forsøgte tændinger) - **mislykkede tændinger** (antal mislykkede tændinger) -

Driftstimer (driftstimer i køre-tilstand, modulering og sikkerhed).

Fejlliste - Menuen viser de sidste 10 fejl; i hver linje vises fejlkoden og tid/dato for selve fejlen. <u>Sekundær informatio</u>n - Information om konfigurérbare udgange og indgange er kun tilgængelig, hvis de er blevet indstillet.

Service Reset - Menu til nulstilling af funktionen 'System Vedligeholdelse 2'. Den vises kun, hvis T67>0. Sneglkalibrering - Denne menu giver dig mulighed for at ændre standardværdierne for sneglens hastighed eller dens On-tider. Du kan indstille værdierne i et interval på -7+7. Standardværdien er 0. Røgsugerkalibrering - Denne menu giver dig mulighed for at ændre standardværdierne for røgsugerens hastighed. Du kan indstille værdierne i et område mellem -7+7. Standardværdien er 0. Blandeventil - Menu til styring af blandeventil.

Automatic effekt - I denne menu kan du kun indstille forbrændingseffekten i automatisk tilstand. Hvis du indstiller den, vises menuerne til ændring af effekt ikke længere.

Påfyldning - Proceduren aktiverer manuel påfyldning af piller, og den afbrydes automatisk efter 300 sekunder. For at aktivere denne funktion skal systemet være i tilstanden Off.

Påfyldningstest - Proceduren gør det muligt at beregne mængden af piller, der bruges på 10 minutter.

#### Skærm

Kontrast - Her kan du justere skærmens kontrast. Pauseskærm - Denne menu giver brugeren mulighed for at aktivere og deaktivere pauseskærm. Akustisk alarm - Menu til at aktivere/deaktivere den akustiske alarm. Minimum lysstyrke - Gør det muligt at justere skærmens lysstyrke, når du ikke bruger tastaturet.

# K400 TOUCH SKÆRM DISPLAY

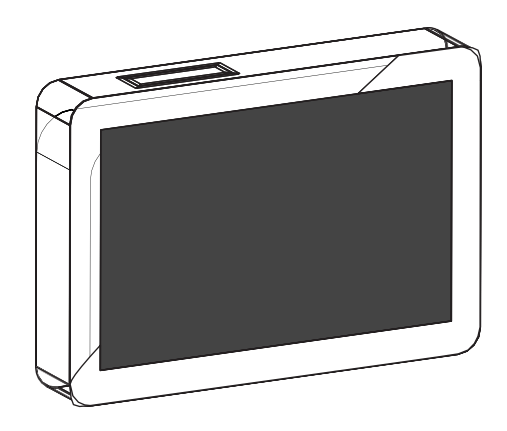

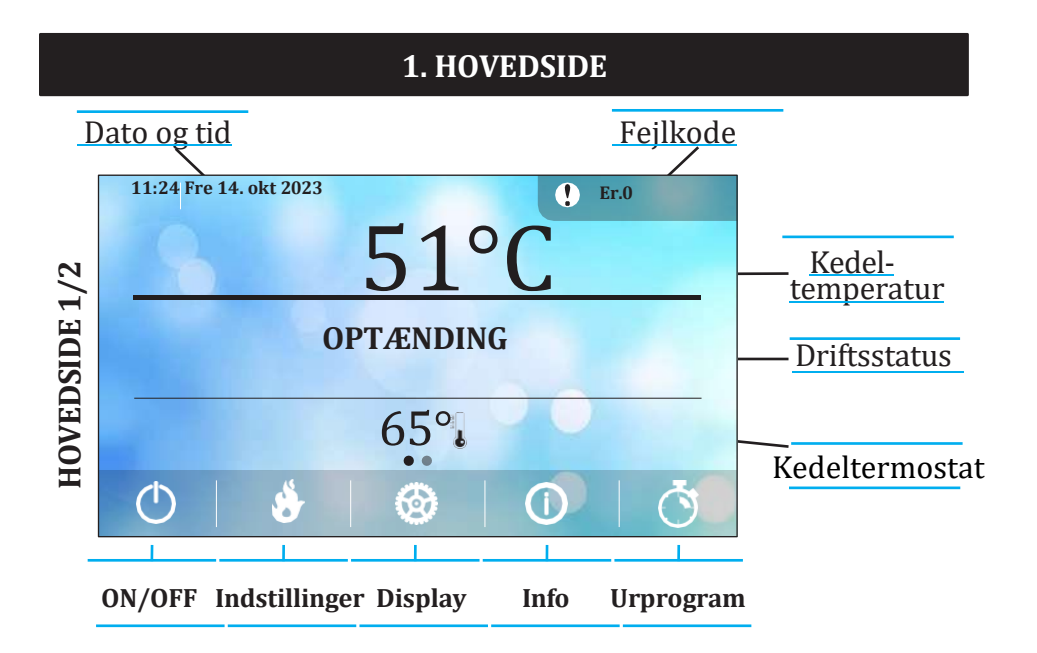

## Vigtigste kommandoer

For at gå til Hovedside 2 skal man swipe vandret til højre på skærmen.

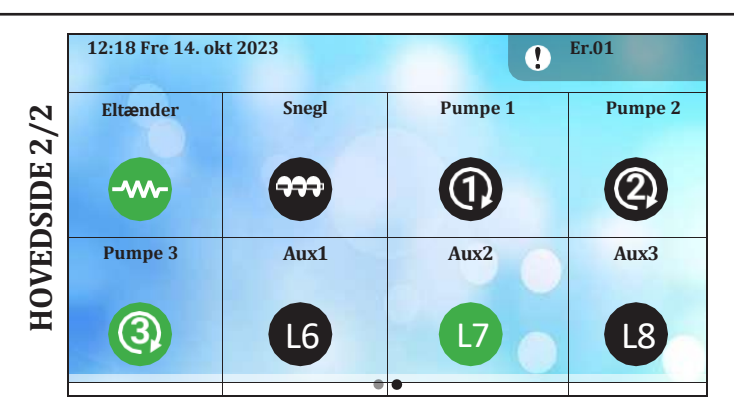

## Lysdioder for systemaktivitet

Den hurtige visualisering af systemets hovedfunktion åbnes ved at stryge lodret til toppen af skærmen.

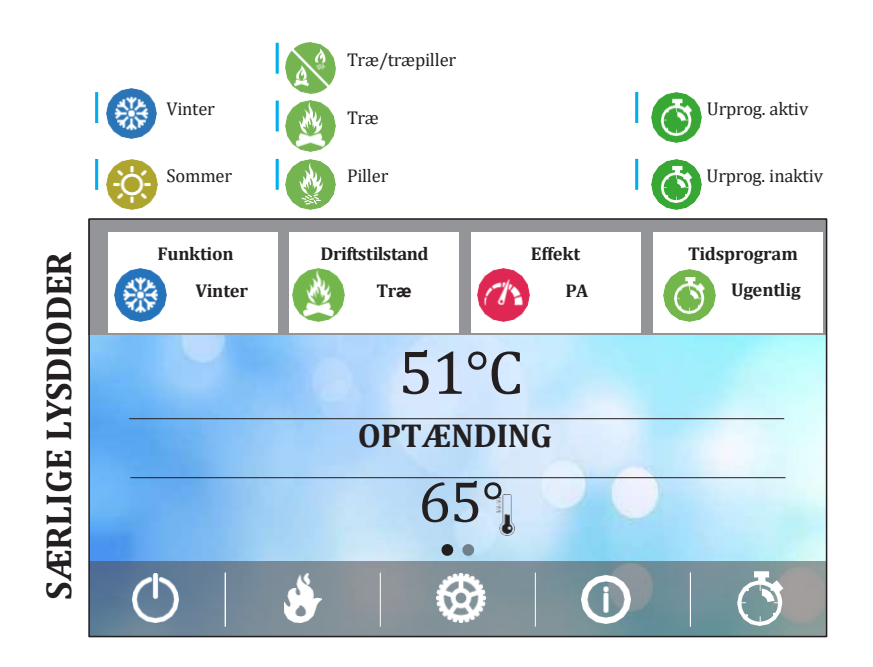

## Hurtig visualisering af systemets hovedfunktion

## 2. FEJLLISTE

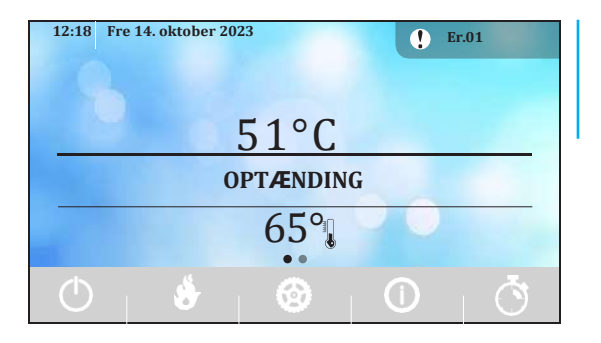

Blokerende eller ikkeblokerende fejl fremhæves med en¶ og den tilhørende fejlkode. Når der trykkes på den, åbnes fejlvinduet

| ŕ <sup>r</sup> | ejlliste |
|----------------|----------|
| Er10           | 10:50    |
| Er 53          | 11:20    |
| Er 53          | 11:20    |
| Er 53          | 11:20    |
| Er 53          | 11:20    |

Ved at klikke på (**i**) kan du se de fejl, der er gemt efter dato/klokkeslæt og beskrivelse.

Sejl 16 - Fejl i regulering af sneglens hastighed

Rul for at låse op

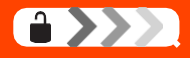

Når denne meddelelse vises på skærmen, betyder det, at produktet er i blokeringstilstand, og du kan fjerne fejlen. Det kan du gøre ved at stryge til højre midt på skærmen.

## **Blokering/fjernelse af fejl**

4. HOVEDKOMMANDOER

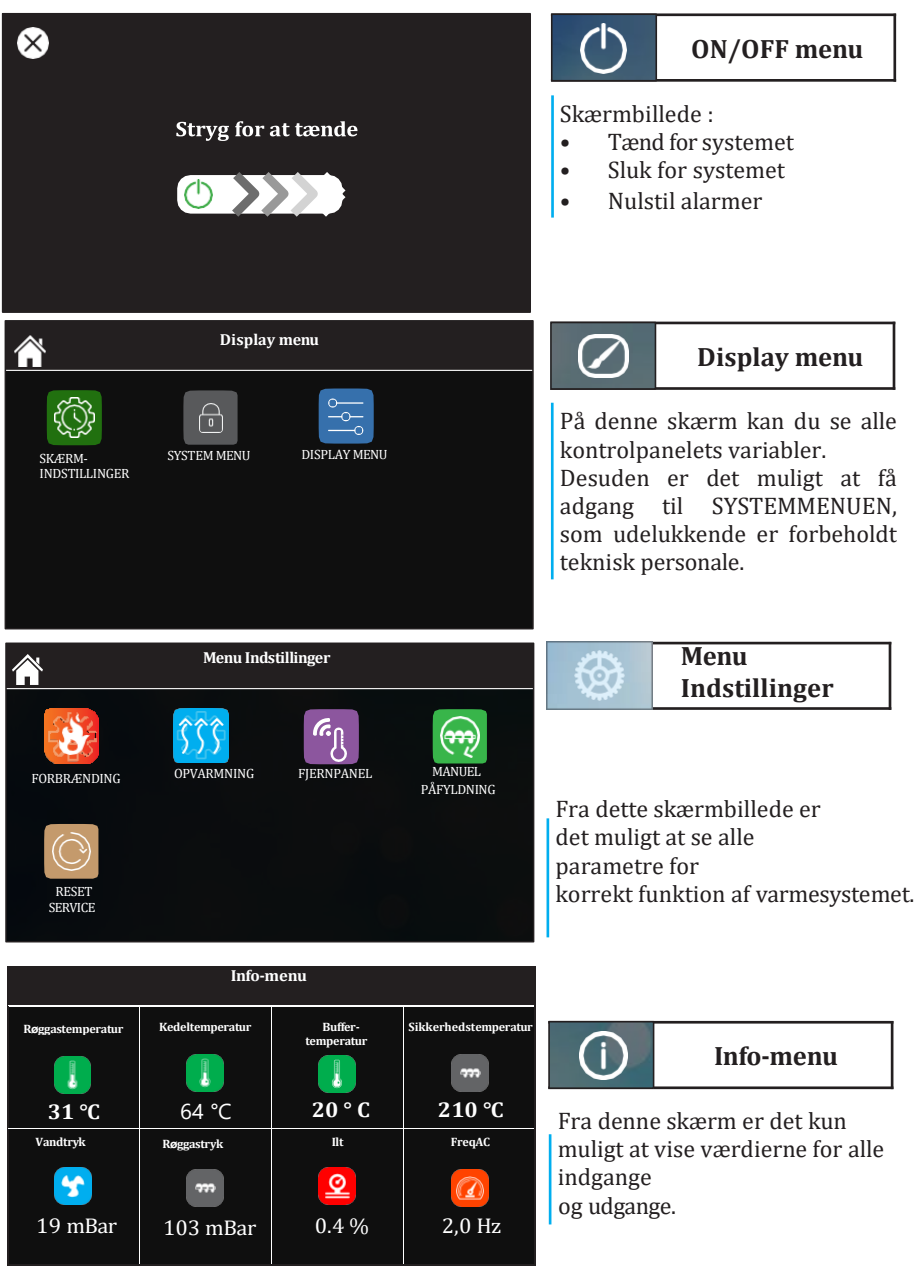

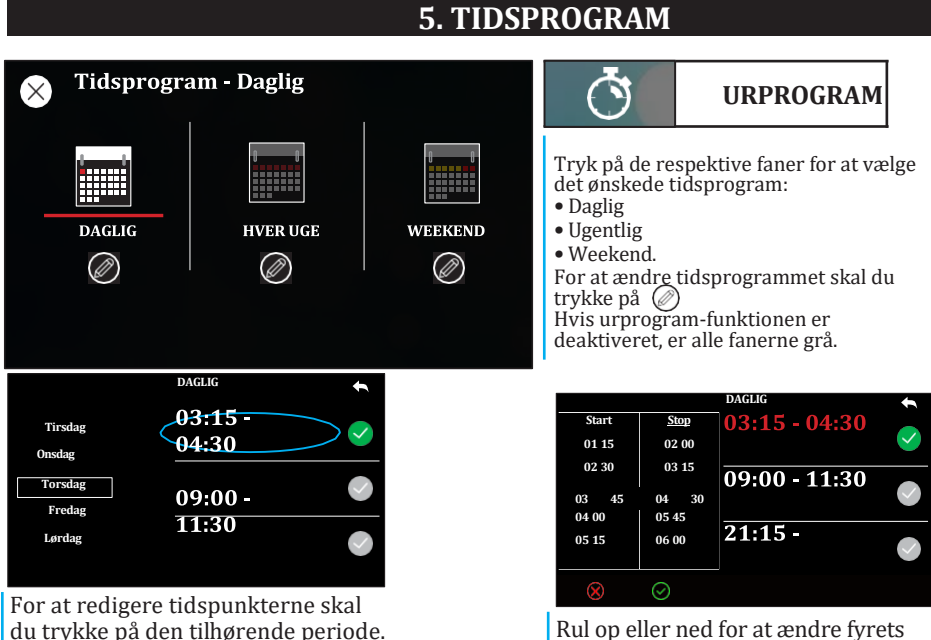

Rul op eller ned for at ændre fyrets tænd/sluk-tidspunkter.

## **5. INTERN MENUSTRUKTUR**

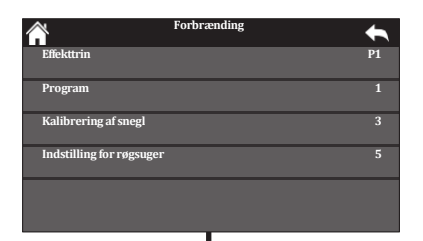

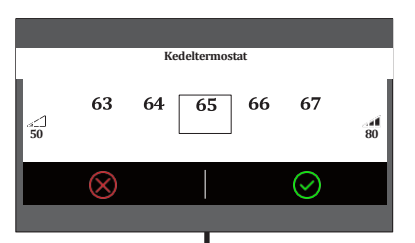

#### Her er menustrukturen, der bruges til at få adgang til, vælge og ændre menupunkter.

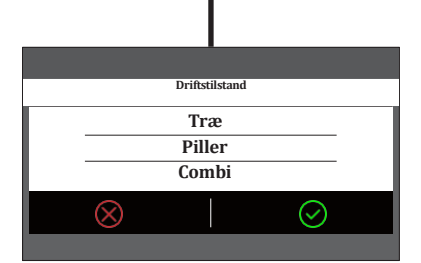

## **5. INTERN MENUSTRUKTUR**

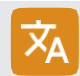

Fra displaymenuen kan brugeren få adgang til panelindstillingerne og vælge et af 24 sprog.

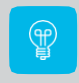

Lysstyrke.

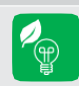

Minimum lysstyrke: Denne funktion giver dig mulighed for at vælge det minimale lysstyrkeniveau, som enheden automatisk indstilles til efter 30 sek. inaktivitet.

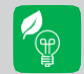

Standby-display: Hvis denne funktion er aktiveret, sættes skærmen på standby efter 1 minuts inaktivitet.

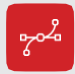

Kontrolpaneladresse: adgangskodebeskyttet menu (1810), der bruges til at indstille kontrolpanelets adresse.

I modbus er den adresse, der er reserveret til det lokale kontrolpanel, 16. Adressen på det første fjernbetjeningspanel er 17 og derefter de andre i henhold til det nummer, systemet giver.

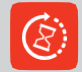

Genstart af kontrolpanelet: Denne funktion gør det muligt at genstarte kontrolpanelet.

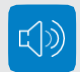

Lyd: Denne funktion giver brugeren mulighed for at aktivere/deaktivere de lyde, der udsendes fra kontrolpanelet.

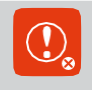

Slet fejlliste: Denne adgangskodebeskyttede funktion (den samme som i den tekniske menu) giver brugeren mulighed for at slette listen over fejl, der er registreret af kontrolpanelet. Antallet af registrerede fejl er 64.

Nodeliste: Denne menu giver brugeren mulighed for at se alle de enheder, der er forbundet via Modbus, med deres tilhørende firmware og revisionsnr.

Baggrund: menu, der bruges til at vælge baggrunde, der er indlæst i enheden. Der er 8 baggrunde til rådighed.

Info om kontrolpanel: Denne menu giver brugeren mulighed for at se den firmware og de revisioner, der udgør kontrolpanelet i detaljer.

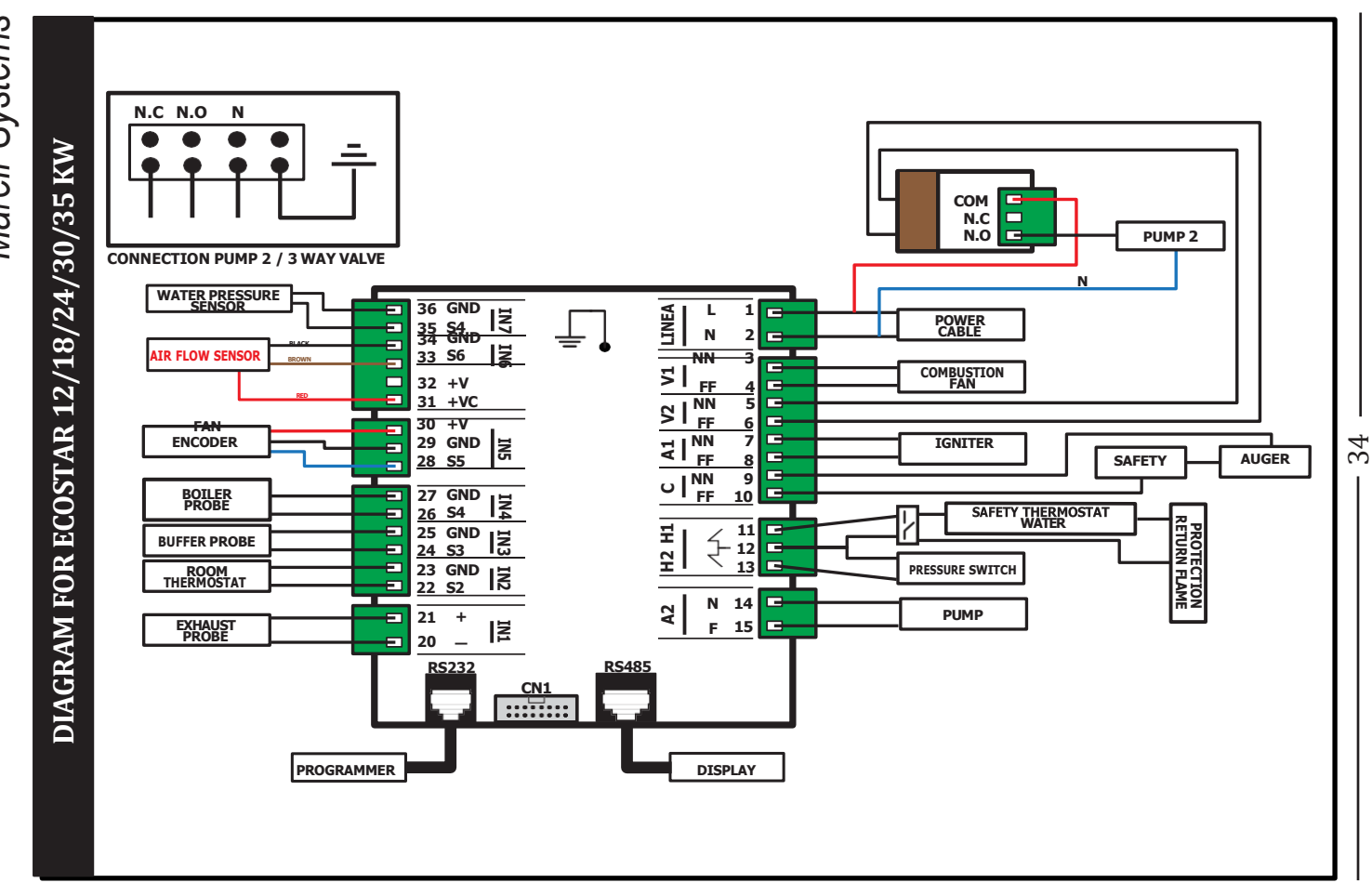

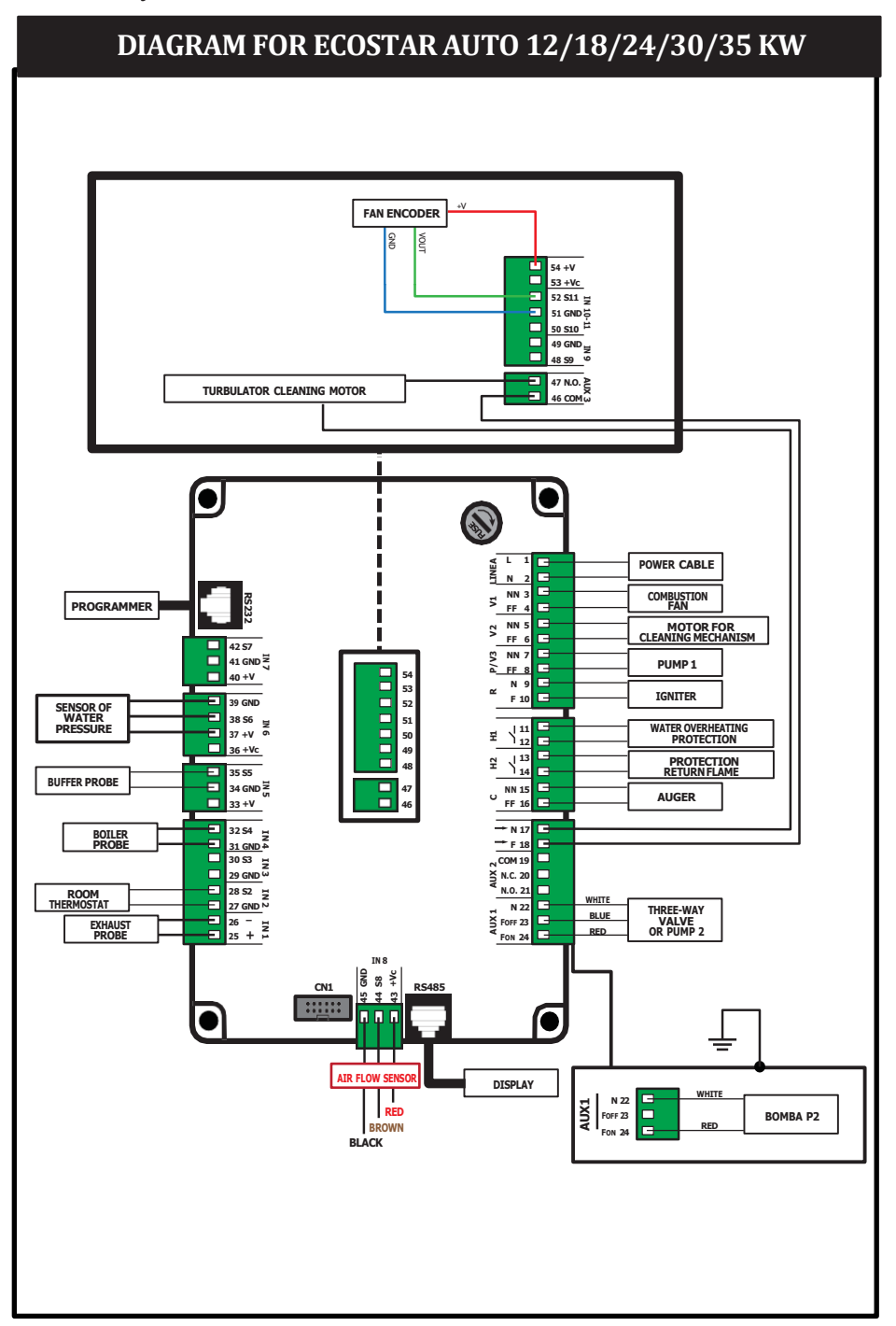

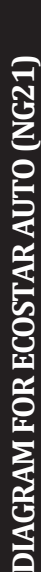

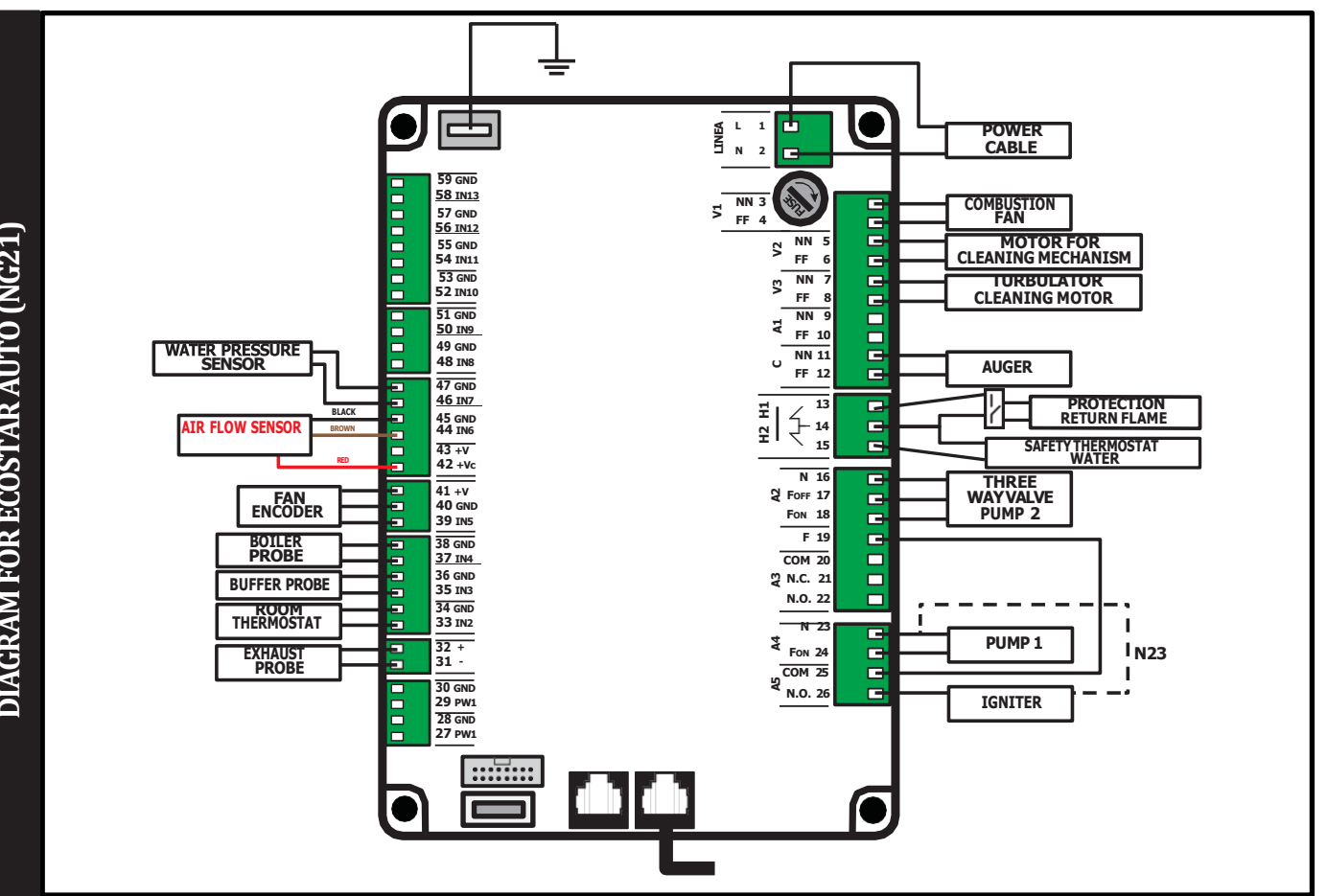

36